# 生物情報工学 BioInformatics

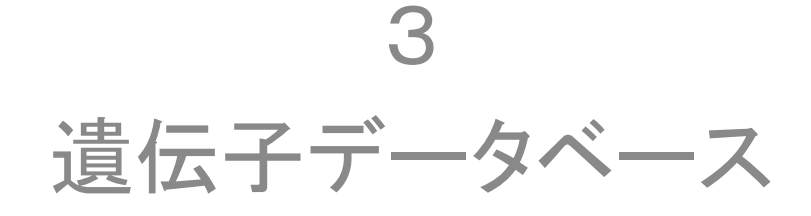

### 国際塩基配列データベース

- DNAのデータベース
  - GenBank (アメリカ: National Center for Biotechnology Information, NCBIが運営)
  - EMBL (ヨーロッパ:欧州生命情報学研究所が運営)
  - DDBJ (日本:国立遺伝研内の日本DNAデータバンクが 運営)
  - RefSeq (重複のない、包括的データーベース。NCBIが作 成)
- 『DDBJ/EMBL/GenBank 国際塩基配列データベース (INSDC)』とは、全世界の研究者が実験によって決定した DNA (または RNA) の塩基配列データを、DDBJ/EMBL/ GenBank 国際 DNA データバンクが、三者間で定めたデー タ構築規範に沿って収集・編集し、コンピュータファイルの かたちで提供するもの

### 配列・立体構造データベースのデータ量の増加

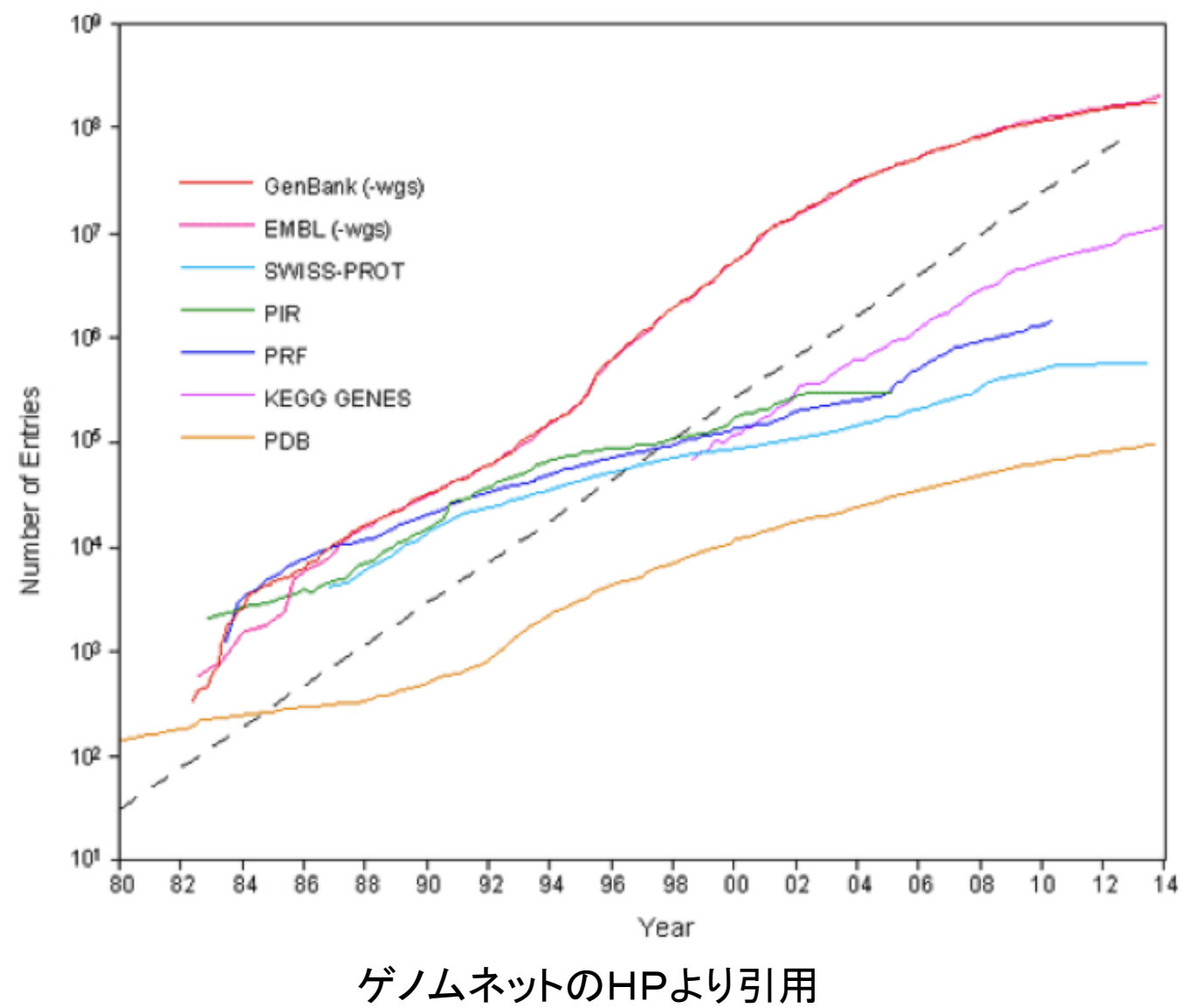

http://www.genome.jp/ja/

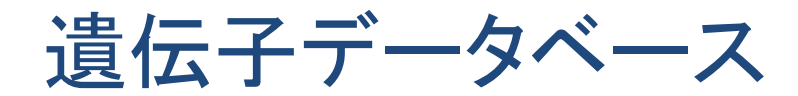

#### ■ ポータルサイト(統合データベース)

 GenomeNET(京都大学化学研究所バイオインフォマティク スセンターにより運営、後述)

http://www.genome.jp

- NCBIデータベース

National Center for Biotechnology Informationの提供する膨大なリソース)

http://www.ncbi.nlm.nih.gov/sites/gquery

### ゲノムネットとは

- ゲノムネットは、ゲノム情報を基盤とした新しい生命科学研究と創薬・医療・環境保全への応用を推進するために、京都大学化学研究所バイオインフォマティクスセンターが提供するインターネットサービス。
- 1991年9月に文部省ヒトゲノムプログラムの一環として、京都 大学化学研究所で開発を開始。
- 当初は欧米の分子生物学データベースを我が国でも統合利用できる環境作りに主眼。<u>DBGET</u>等の開発。
- 1995年に生命システム情報統合データベース <u>KEGG</u>の構築 を開始し、KEGG の発展とともにゲノムネットは世界有数のバ イオ情報サービスへと発展。
- (ゲノムネット HPより引用)

ゲノムネットにアクセスする

KAAS - KEGG自動アノテーションサーバー

http://www.genome.jp/ja/

### KEGG の概要

#### **KEGG Home**

Release notes Current statistics Plea from KEGG

#### **KEGG Database**

KEGG の概要 Searching KEGG KEGG mapping Color codes

#### **KEGG Objects**

Pathway maps Brite hierarchies

#### KEGG Software KeqTools

KEGG API KGML

#### KEGG FTP 利用申し込み

ゲノムネット

DBGET/LinkDB

Feedback

#### KEGG の概要

#### 1. ゲノムから生命システムへ

KEGG はゲノムや分子レベルの情報から細胞、個体、エコシステムといった生命システムの機能 や有用性を理解するためのリソースです。生命システムのコンピュータ表現として、遺伝子やタン パク質(ゲノム情報)と化合物など(ケミカル情報)の分子部品の情報を、分子間の相互作用・ 反応・関係ネットワーク(システム情報)の知識で統合した生命システム情報統合データベース です。さらに生体システムのゆらぎとして疾患・医薬品情報(ヘルス情報)も統合されています。

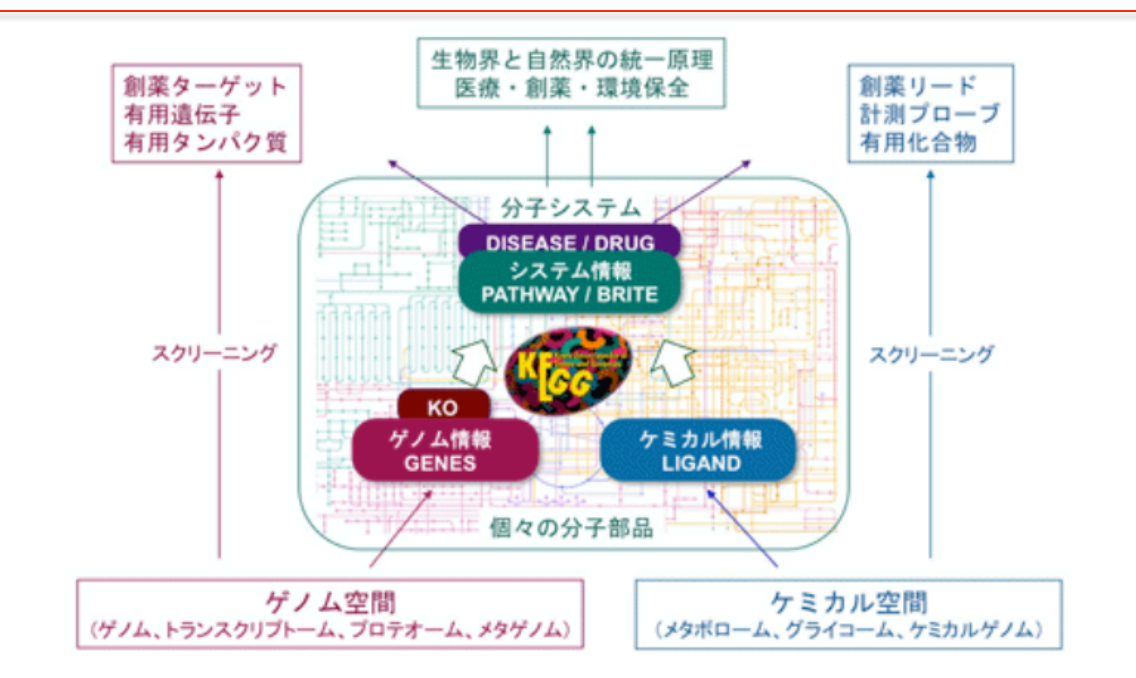

KEGG は 1995年より金久ラボラトリーズで開発されており、今ではゲノムと高次生命システム をつなぐ知識のレファレンスとして、とくにシークエンシングやその他のハイスループット実験技 術がもたらす大量データの統合処理・解釈に広く利用されています。

Kanehisa Labs

http://www.genome.jp/kegg/kegg1a\_ja.html

### KEGG の概要

- <u>KEGG</u>は
- 生命システムをコンピュータの中に再現した「生命システム情報統合 データベース」
  - 遺伝子・タンパク質に関するゲノム情報(KEGG GENES)、
  - 生体内外の化学物質と生体内反応に関するケミカル情報(KEGG LIGAND)、
  - 分子間相互作用・反応ネットワークに関するシステム情報(KEGG PATHWAY)、
  - 分子・細胞・個体に関する様々なオブジェクトの階層と関係(KEGG BRITE)などから構成
  - ゲノム情報と疾患との関係、医薬品の作用などに関するヘルス情報
     報

### 遺伝子データベースをのぞいてみよう

- まずはポータルサイトから
- 今日紹介するのは ゲノムネットのDBGET Search
- http://www.genome.jp/dbget/

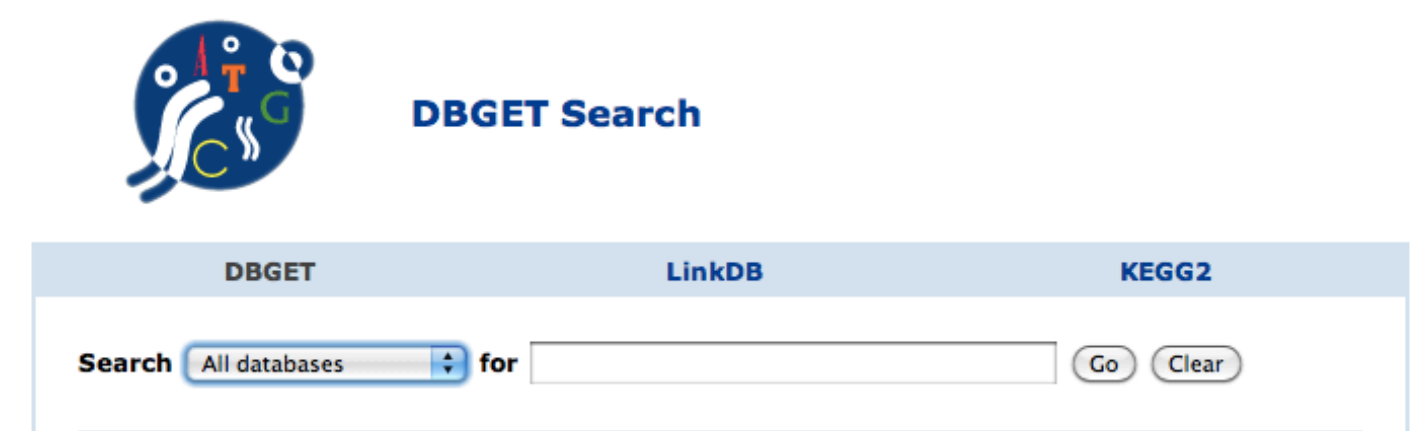

**DBGET** is an integrated database retrieval system for major biological databases, which are classified into five categories:

| Category                           |     | comm  | nands | Pomark                  |
|------------------------------------|-----|-------|-------|-------------------------|
|                                    |     | bfind | blink | Reindik                 |
| 1. KEGG databases in DBGET         | yes | yes   | yes   | Mirrored at CenomeNet   |
| 2. Other DBGET databases           | yes | yes   | yes   | Initioned at Genomenter |
| 3. Searchable databases on the Web | no  | yes   | yes   |                         |
| 4. Link-only databases on the Web  | no  | no    | yes   | Used as Web resources   |
| 5. PubMed database                 | yes | no    | yes   |                         |

Databases in the third category are integrated for keyword seach, but the actual data are to be obtained from the original sites. Databases in the fourth category are available only in the LinkDB system. PubMed is a link-only database, but the bget page is generated using the NCBI service in order to better integrate with KEGG and other DBGET databases. DBGET search targets are described on this page.

# pUC18のDNA情報を調べる(1)

|                                                                                                    | KEGG DRUG            |                |         |          |         |             | DBGET     | Search     |               | _                       |           |       |       |            |          |       |
|----------------------------------------------------------------------------------------------------|----------------------|----------------|---------|----------|---------|-------------|-----------|------------|---------------|-------------------------|-----------|-------|-------|------------|----------|-------|
|                                                                                                    | DrugBank             | in/dbget/      | _       |          | _       |             |           |            |               | Ċ                       | Or Googl  | e     |       |            |          | <br>7 |
|                                                                                                    | Chemical substance   | .jp/ubget/     |         |          |         |             |           |            |               |                         |           | -     |       |            |          | 1     |
| LLI IIII Go                                                                                                    | KEGG COMPOUND        | N アップル         | Am      | azon.co  | .jp V   | Vikipedia   | .Mac      | ニュース       | (2104)▼ Y     | ouTube 🤉                | アップル (41) | ▼ お役1 | 15▼   |            |          |       |
| DB                                                                                                    | KEGG GLYCAN          | poC [Escheric  | chia c  | oli]     |         | (chicke     | n[Organ   | ism]) AN   |               | <sup>r</sup> misc_signa | al」の検索結…  | •     | NC_00 | 6089.2: Ga | llus gal | ÷     |
|                                                                                                    | PubChem              |                |         |          |         |             |           |            |               |                         |           | -     |       |            |          | B     |
|                                                                                                    | ChEBI                |                |         |          |         |             |           |            |               |                         |           |       |       |            |          |       |
| C                                                                                                    | PDB-CCD              |                |         |          |         |             |           |            |               |                         |           |       |       |            |          |       |
|                                                                                                    | 3DMET                | GET Se         | arc     | h        |         |             |           |            |               |                         |           |       |       |            |          |       |
|                                                                                                    | LIPIDMAPS            |                |         |          |         |             |           |            |               |                         |           |       |       |            |          |       |
|                                                                                                    | LIPIOBANK            |                |         |          |         |             |           |            |               |                         |           |       |       |            |          |       |
| -                                                                                                    | LigandBox            |                |         |          |         |             |           |            |               |                         |           |       |       |            |          |       |
|                                                                                                    | Chemical reaction    |                |         |          |         |             |           |            |               |                         |           |       |       |            |          |       |
|                                                                                                    | KEGG ENZYME          |                |         | INKUB    |         |             |           | K          | EGGZ          |                         |           |       |       |            |          |       |
|                                                                                                    | KEGG REACTION        |                |         |          |         |             |           |            |               |                         |           |       |       |            |          |       |
| Search                                                                                                    | KEGG RPAIR           | for            |         |          |         |             |           | Go         | Clear         |                         |           |       |       |            |          | ۲     |
|                                                                                                    | KEGG RCLASS          |                |         |          |         |             |           |            |               |                         |           |       |       |            |          | l     |
| _                                                                                                    | Genome               | _              |         |          |         |             |           |            |               |                         |           |       |       |            |          | l     |
| DBGET                                                                                                    | KEGG GENOME          | e retrieval sy | /sten   | n for ma | ajor bi | iological d | latabase  | s, which   | are classifie | ed into                 |           |       |       |            |          | l     |
| five cat                                                                                                    | KEGG VGENOME         |                |         |          |         |             |           |            |               |                         |           |       |       |            |          | l     |
| Search<br>DBGET<br>five cat<br>Databa<br>from th<br>is a link<br>with KE<br>1. KE                                                                                                    | Gene                 | _              |         |          |         |             |           |            |               |                         |           |       |       |            |          | l     |
|                                                                                                    | KEGG ORTHOLOGY       |                | Main    | comm     | ands    | Remark      |           |            |               |                         |           |       |       |            |          | l     |
|                                                                                                    | KEGG GENES           |                | bget    | bfind    | blink   | Kernark     |           |            |               |                         |           |       |       |            |          | l     |
|                                                                                                    | KEGG DGENES          | GET            | yes     | yes      | yes     |             |           |            |               |                         |           |       |       |            |          | l     |
|                                                                                                    | KEGG EGENES          | 26             | Ves     | Ves      | Ves     | Mirrored a  | at Geno   | meNet      |               |                         |           |       |       |            |          | l     |
|                                                                                                    | KEGG VGENES          | on the Web     | no      | ves      | ves     |             |           |            |               |                         |           |       |       |            |          | l     |
|                                                                                                    | KEGG OGENES          | the Web        | no      | no       | ves     | Used as V   | Veb reso  | ources     |               |                         |           |       |       |            |          | l     |
|                                                                                                    | NCBI-Gene<br>UniGene |                | yes     | no       | yes     |             |           |            |               |                         |           |       |       |            |          | l     |
|                                                                                                    | Ensembl              |                |         |          |         |             |           |            |               |                         |           |       |       |            |          | l     |
| Databa                                                                                                    | HGNC                 | are integrate  | ed for  | · keywo  | ord sea | ich, but t  | he actua  | al data a  | re to be obt  | ained                   |           |       |       |            |          | l     |
| from th                                                                                                    | GO                   | s in the four  | th ca   | tegory   | are a   | vailable or | nly in th | e LinkDl   | 3 system. P   | ubMed                   |           |       |       |            |          | l     |
| is a link                                                                                                    | Protein sequence     | iget page is g | gener   | rated us | sing ti | ne NCBI s   | ribod on  | n order t  | o better int  | egrate                  |           |       |       |            |          | l     |
| WILLING                                                                                                    | UniProt              | abases. DDC    |         | earch    | argeta  | are desc    | indeu on  | r tins pag | je.           |                         |           |       |       |            |          | l     |
|                                                                                                    | PRF                  |                |         |          |         |             |           |            |               |                         |           |       |       |            |          | *     |
| DB KEGG<br>PubCl<br>ChEB<br>PDB-d<br>3DME<br>LIPIDI<br>Lipidi<br>KNAp<br>Ligan<br>Chemii<br>KEGG<br>Searct KEGG<br>Genom<br>DBGET KEGG<br>five cat KEGG<br>Genom<br>DBGET KEGG<br>five cat KEGG<br>KEGG<br>KEGG<br>KEGG<br>KEGG<br>KEGG<br>KEGG<br>KEGG | RefSeq               | IGET           |         |          |         |             |           |            |               |                         |           |       |       |            |          | l     |
|                                                                                                    | IPI<br>DNA coquence  |                |         |          |         |             |           |            |               |                         |           |       |       |            |          |       |
|                                                                                                    | RefSen               | Abbre          | <u></u> |          | Cont    | ent         |           | Rem        | ark           |                         |           |       |       |            |          | l     |
|                                                                                                    | INSDC                | viatio         | n       |          |         |             |           |            |               |                         |           |       |       |            |          | l     |
|                                                                                                    | 3D Structure         | br             | Fu      | inctiona | al hier | archies     | See       | E KEGG E   | BRITE         |                         |           |       |       |            |          | l     |
|                                                                                                    | PDB                  | path           | KE      | EGG pat  | thway   | S           | 5.00      | VECC I     |               | ]                       |           |       |       |            |          | l     |
|                                                                                                    | Protein domain       | md             | KE      | GG mo    | odules  |             | 566       | S KEGG P   | AIRWAT        |                         |           |       |       |            |          | 1     |
|                                                                                                    |                      | ds             | Н       | uman d   | lisease | s           | See       | KEGG D     | ISEASE        | 1                       |           |       |       |            |          |       |
|                                                                                                    | drug                 | dr             | - In-   |          |         |             | Cor       | VECC I     | PUC           | 1                       |           |       |       |            |          | Ľ     |

\*

## pUC18のDNA情報を調べる(2)

| cloning vector                                                                                                    |
|----------------------------------------------------------------------------------------------------|
| GenomeNet                                                                                                    |
| Search INSDC \$ for pUC18 Go Clear                                                                                                    |
| Database: INSDC - Search term: pUC18 (Total 76 hits)                                                                                                    |
| KM080141 [GenBank] [EMBL] [DDBJ]<br>[KM080141] Dendrocincla fuliginosa voucher MPEGPUC185 cytochrome b (CYTB) gene, partial cds;<br>mitochondrial.                                 |
| KM080696 [GenBank] [EMBL] [DDBJ]<br>[KM080696] Microcerculus marginatus voucher MPEGPUC182 cytochrome b (CYTB) gene, complete cds;<br>mitochondrial.                               |
| KM080858 [GenBank] [EMBL] [DDBJ]<br>[KM080858] Myrmotherula axillaris voucher PUC184 cytochrome b (CYTB) gene, partial cds; mitochondrial.<br>EF682133 [GenBank] [EMBL] [DDBJ]     |
| [EF682133] Klebsiella pneumoniae plasmid pUC18-10 putative transposase, QnrB1 (qnrB1), and short-chain dehydrogenase/reductase genes, complete cds.                                |
| [EU142944] [GenBank] [EMBL] [DDBJ]<br>[EU142944] Acinetobacter haemolyticus strain TA34 plasmid pUPI190 clone pUC18.38 putative tellerium<br>resistance protein, partial sequence. |
| EU142945 [GenBank] [EMBL] [DDBJ]<br>[EU142945] Acinetobacter haemolyticus strain TA34 plasmid pUPI190 clone pUC18.39 putative tellerium<br>resistance protein, partial sequence    |
| EU142946 [GenBank] [EMBL] [DDBJ]<br>[EU142946] Acinetobacter haemolyticus strain TA34 plasmid pUPI190 clone pUC18.42 putative tellerium                                            |
| resistance protein, partial sequence.<br>Y11480 [GenBank] [EMBL] [DDBJ]<br>[Y11480] S.mansoni male W2 repetitive sequence, clone pUC18-37.                                         |
| Y11481 [GenBank] [EMBL] [DDBJ]<br>[Y11481] S.mansoni female W2 repetitive sequence, clone pUC18-116B.                                                                              |
| [AJ427483] [GenBank] [EMBL] [DDBJ]<br>[AJ427483] Farfantepenaeus notialis microsatellite DNA, clone pUC18-72.<br>A01519 [GenBank] [EMBL] [DDBJ]                                    |
| [A01519] Nucleotide sequence of multilinker (modified from pUC18).<br>A02710 [GenBank] [EMBL] [DDBJ]<br>[A02710] pUC18 DNA sequence                                                |
| A09966 [GenBank] [EMBL] [DDBJ]<br>[A09966] Synthetic E.acervulina (plasmid pUC18/pEa1a) mRNA for antigen.                                                                          |
| A23654 [GenBank] [EMBL] [DDBJ]<br>[A23654] pUC18 universal primer region complementary primer.<br>E12615 [GenBank] [EMBL] [DDBJ]                                                   |
| [E12615] Nucleotide sequence of PUC18.<br>E12818 [GenBank] [EMBL] [DDBJ]                                                                                                    |
| E12819 [GenBank] [EMBL] [DDBJ]<br>[E12819] PCR primer for amplifying plasmid pUC18.                                                                                                |

### pUC18のDNA情報を調べる(3)

Go

Clear

#### GenomeNet

Search NSDC for puc18 cloning vector Database: INSDC - Search term: puc18 cloning vector (Total 28 hits) AJ810102 [GenBank] [EMBL] [DDBJ] [AJ810102] Cloning vector pUC18 Mbol fragment, clone CFD01H08. AJ810105 [GenBank] [EMBL] [DDBJ] [AJ810105] Cloning vector pUC18 Mbol fragment, clone CFD10C02. AJ810111 [GenBank] [EMBL] [DDBJ] [AJ810111] Cloning vector pUC18 Mbol fragment, clone CFD14D10. AJ810112 [GenBank] [EMBL] [DDBJ] [AJ810112] Cloning vector pUC18 Mbol fragment, clone CFD14F08. AY599226 [GenBank] [EMBL] [DDBJ] [AY599226] Cloning vector pUC18-mini-Tn7, complete sequence. AY599227 [GenBank] [EMBL] [DDBJ] [AY599227] Cloning vector pUC18-mini-Tn7T, complete sequence. AY599228 [GenBank] [EMBL] [DDBJ] [AY599228] Cloning vector pUC18-R6K-mini-Tn7T, complete sequence. AY599229 [GenBank] [EMBL] [DDBJ] [AY599229] Cloning vector pUC18Pv-mini-Tn7T, complete sequence. AY599230 [GenBank] [EMBL] [DDBJ] [AY599230] Cloning vector pUC18T-mini-Tn7T, complete sequence. AY599231 [GenBank] [EMBL] [DDBJ] [AY599231] Cloning vector pUC18-mini-Tn7T-Gm, complete sequence. AY599232 [GenBank] [EMBL] [DDBJ]

[AY737006] Cloning vector pUC18-mini-Tn7T-Tp-Gateway, complete sequence. AY884832 [GenBank] [EMBL] [DDBJ] [AY884832] Cloning and suicide delivery vector pUC18R6KT, complete sequence. AY884834 [GenBank] [EMBL] [DDBJ] [AY884834] Cloning and Tn7 delivery vector pUC18R6K-mini-Tn7T-Km, complete sequence. DQ153108 [GenBank] [EMBL] [DDBJ] [DQ153108] Cloning vector pUC18R6K-mini-Tn7T-Gm, complete sequence. DQ493875 [GenBank] [EMBL] [DDBJ] [DQ493875] Cloning vector pUC18T-mini-Tn7T-Tp, complete sequence. DQ493876 [GenBank] [EMBL] [DDBJ] [DQ493876] Cloning vector pUC18T-mini-Tn7T-Zeo, complete sequence. SYNPUC18V [GenBank] [EMBL] [DDBJ] [L08752] pUC18 cloning vector. SYNPUC18CV [GenBank] [EMBL] [DDBJ] [L09136] pUC18c cloning vector (beta-galactosidase mRNA on complementary strand). X70275 [GenBank] [EMBL] [DDBJ] [X70275] pUC18 and phage f1 derivative cloning vector.

DBGET integrated database retrieval system

### pUC18のDNA情報

| Build State         Sendamk: L08752.1         FASTA Graphics         Solic ©         LOCUS SUPPOLIGY 2666 bp DNA circular SYN 27-APR-1993         DEFINITION pUC18 cloning vector.         ACCESSION L08752         VERSION L08752.1         OKANISM synthetic construct         OKANISM synthetic construct         OKANISM synthetic construct         OKANISM synthetic construct         OKANISM Synthetic construct         OKANISM Synthetic construct         OKANISM Synthetic construct         OKANISM Synthetic construct         OKANISM Synthetic construct         OKANISM Synthetic construct         OKANISM Synthetic construct         OKANISM Synthetic construct         OKANISM Synthetic Construct         OKANISM Synthetic Construction of improved M13 vectors using oligodecoxynucleotide-directed mutagenesis         JUUMAL Gene 26 (1), 101-106 (1983)         YUUMAK Gene 26 (1), 101-106 (1983)         OKMENY These data and their annotation were supplied to GenBank by Will Gibert under the auspices of the GenBank Currator Program. pUC18 - Cloning vector         DATE 17-SEP-1986         Accession VN023         SOURCE artificial         Collectrion Arcci 37253         REFERENCE #uthors Norrander J., Kempe T., Messing J.         #                                                                                                    | Display Settings                               | : 🖓 GenBank Send to: 🖓                                                          | Change region shown        |                |
|----------------------------------------------------------------------------------------------------|------------------------------------------------|---------------------------------------------------------------------------------|----------------------------|----------------|
| GenBank: L09762.1<br>FASTA Graphics<br>Golts: ♥<br>DEFINITION pUC18 & Loning vector.<br>Accession L08752.1 GI:209211<br>KEYNORDS<br>SOURCE synthetic construct<br>OKGANISM gynthetic construct<br>OKGANISM gynthetic construct<br>OKGANISM Genezes, artificial sequences.<br>REFERENCE 1 (sites)<br>JOURNAL Gene 26 (1), 101-106 (1983)<br>Gilbert under the augices of the GenBank Currator Program. pUC18 -<br>Cloning vector<br>ENTRY PUC18 // SUBJCS of the GenBank Currator Program. pUC18 -<br>Cloning vector<br>ENTRY PUC18 // SUBJCS of the GenBank Currator Program. pUC18 -<br>Cloning vector<br>ENTRY PUC18 // SUBJCS of the GenBank Currator Program. pUC18 -<br>Cloning vector<br>ENTRY PUC18 // SUBJCS of the GenBank Currator Program. pUC18 -<br>Cloning vector<br>ENTRY PUC18 // SUBJCS of the GenBank Currator Program. pUC18 -<br>Cloning vector<br>ENTRY PUC18 // SUBJCS of the GenBank Sy Will<br>GILBERT UNDER // SUBJCS of the GenBank Currator Program. pUC18 -<br>Cloning vector<br>ENTRY PUC18 // SUBJCS SOURCE artificial<br>COLLECTOR ATCC 3723<br>REFERENCE<br>#uumber 1<br>#authors Norrander J., Kempe T., Messing J.<br>#journal Gene (1983) 26: 101-106<br>REFERENCE<br>#uumber 2<br>#uuthors Pouvels P.E., Enger-Valk B.E., Brammar W.J.                                                                                                    | pUC18 c                                        | loning vector                                                                   | Customize view             |                |
| FASTA Graphics       Analyze this sequence         GR DE: ♡       LCCUS       SYMPUC18V       2686 bp       DNA       circular SYN 27-APR-1993         DEFINITION DUC18 cloning vector.       ACCBSSION LOB752       Pick Primers       Find in bis Sequence         SOURCE       synthetic construct       Other sequences; artificial sequences.       Find in bis Sequence         SOURCE       synthetic construct       Other sequences; artificial sequences.       All links from this record         REFERENCE       1 (sites)       Norrander J., Kempe, T. and Messing, J.       All links from this record         TITLE       Construction of improved H13 vectors using oligodeoxynucleotide-directed mutagenesis       PubMed       Taxonomy         JOURNAL       Unpublished (1991)       Salada       Recent activity       Taxonomy         TITLE       Obtained from VecBase 3.0       JURNON       JURNON       FYPE DNA CIRCULAR       TITLE pUC18 - Cloning vector         TITLE pUC18 - Cloning vector       #TYPE DNA CIRCULAR       FYPE DNA CIRCULAR       Se         MCDENSIN VB0025       SOURCE artificial       COLLECTION ARCC 37253       REPERNCE       Se         #authors Norrander J., Kempe T., Messing J.       #journal Gene (1983) 25: 101-106       FERENCE       #authors Powels P.H., Enger-Valk B.E., Brammar W.J.                                                                                                    | GenBank: L087                                  | 52.1                                                                            |                            |                |
| <ul> <li>NUTUCE</li> <li>SYNPUC18V</li> <li>2686 bp</li> <li>DNA circular SYN 27-APR-1993</li> <li>PickPimers</li> <li>Find in this Sequence</li> <li>Varsion</li> <li>Varsion&lt;</li></ul>                                                                        | FASTA Graph                                    | ics                                                                             | Analyze this sequence      |                |
| LOCUS SYNPUC18V 2686 bp DNA circular SYN 27-APR-1993<br>DPCNTITION DUC18 cloning vector.<br>ACCESSION L08752.1 GI:209211<br>KEYWORDS .<br>SOURCE synthetic construct<br>ORGANISM synthetic construct<br>ORGANISM synthetic construct<br>ORGANISM Synthetic construct<br>ORGANISM Synthetic construct<br>ORGE 210249<br>PUBMED 5223249<br>PUBMED 5223249<br>PUBMED 5223249<br>PUBMED 5223249<br>PUBMED 5223249<br>PUBMED 5223249<br>PUBMED 10-106 (1983)<br>DUMENT These data and their annotation were supplied to GenBank by Will<br>Gilbert under the auspices of the GenBank Currator Program. pUC18 -<br>Cloning vector<br>DATE 17-SEP-1986<br>#TYPE DNA CIRCULAR<br>TITLE PUC18 - Cloning vector<br>DATE 17-SEP-1986<br>#Gequence 16-DEC-1986<br>ACCESSION VB0025<br>SOURCE artificial<br>COLLECTION ATCC 37253<br>REFERENCE<br>#fumber 1<br>#authors Norrander J., Kempe T., Messing J.<br>#journal Gene (1983) 26: 101-106<br>REFERENCE<br>#fumber 2<br>#authors Powels P.H., Enger-Valk B.E., Brammar W.J.                                                                                                    |                                                |                                                                                 | RUNBLASI                   |                |
| DEFINITION pUC18 cloning vector.<br>ACCESSION L08752.1 GI:209211<br>KEYWORDS .<br>SOURCE synthetic construct<br>OCHC sequences; artificial sequences.<br>REFERENCE 1 (sites)<br>AUTHORS Norrander,J., Kempe,T. and Messing,J.<br>TITLE Construction of improved M13 vectors using<br>oligodeoxynucleotide-directed mutagenesis<br>JOURNAL Gene 26 (1), 101-106 (1983)<br>PUBMED 63223249<br>REFERENCE 2 (bases 1 to 2686)<br>AUTHORS Gilbert,W.<br>TITLE Obtained from VecBase 3.0<br>JOURNAL Unpublished (1991)<br>COMMENT These data and their annotation were supplied to GenBank by Will<br>Gilbert under the auspices of the GenBank Currator Program. pUC18 -<br>Cloning vector<br>ENTRY FUC18 // TYPE DNA CIRCULAR<br>TITLE pUC18 - Cloning vector<br>DATE 17-SEP-1986<br>#sequence 16-DEC-1986<br>ACCESSION VB0025<br>SOURCE artificial<br>COLLECTION ATCC 37253<br>REFERENCE<br>#number 1<br>#authors Norrander J., Kempe T., Messing J.<br>#fournal Gene (1983) 26: 101-106<br>REFERENCE<br>#number 2<br>#authors Pouvels P.H., Enger-Valk B.E., Brammar W.J.                                                                                                    | LOCUS                                          | SYNPUC18V 2686 bp DNA circular SYN 27-APR-1993                                  | Pick Primers               |                |
| All links from this record<br>ORCANISM<br>synthetic construct<br>Other sequences; artificial sequences.<br>REFERENCE 1 (sites)<br>AUTHORS Norrander,J., Kempe,T. and Messing,J.<br>TITLE Construction of improved M13 vectors using<br>oligodeoxynucleotide-directed mutagenesis<br>JOURNEL Gene 26 (1), 101-106 (1983)<br>PUBMED 6323249<br>REFERENCE 2 (bases 1 to 2686)<br>AUTHORS Gilbert,W.<br>TITLE Obtained from VecBase 3.0<br>JOURNEN Unpublished (1991)<br>COMMENT These data and their annotation were supplied to GenBank by Will<br>Gilbert under the auspices of the GenBank Currator Program. pUC18 -<br>Cloning vector<br>ENTRY PUC18  #TYPE DNA CIRCULAR<br>TITLE DUC18 - Cloning vector<br>DATE 17-SEP-1986<br># sequence 16-DEC-1986<br>ACCESSION VB0025<br>SOURCE artificial<br>COLLECTION ATCC 37253<br>REFFRENCE<br># number 1<br># authors Norrander J., Kempe T., Messing J.<br># journal Gene (1983) 26: 101-106<br>REFFRENCE<br># number 2<br>#authors Pouwels P.H., Enger-Valk B.E., Brammar W.J.                                                                                                    | DEFINITION<br>ACCESSION<br>VERSION<br>KEYNORDS | pUC18 cloning vector.<br>L08752<br>L08752.1 GI:209211                           | Find in this Sequence      |                |
| ORGANISM       synthetic construct<br>other sequences; artificial sequences.         REFERENCE       1 (sites)         AUTHORS       Norrander, J., Kempe, T. and Messing, J.         TITLE       Construction of improved M13 vectors using<br>oligodeoxynuclectide-directed mutagenesis         JOURNAL       Gene 26 (1), 101-106 (1983)         PUBMED       5323249         REFERENCE 2       (bases 1 to 2686)         AUTHORS       Gilbert, W.         TITLE       Obtained from VecBase 3.0         JOURNAL       Unpublished (1991)         COMMENT       These data and their annotation were supplied to GenBank by Will         Gilbert under the auspices of the GenBank Currator Program. pUC18 -<br>Cloning vector       FUIC18 cloning vector         DATE       17-SEP-1986         #sequence       16-DEC-1986         #sequence       16-DEC-1986         #sequence       10-DEC-1986         #sequence       10-DEC-1986         #sequence       10-DEC-1986         #sequence       10-DEC-1986         #sequence       10-DEC-1986         #sequence       10-DEC-1986         #sequence       10-DEC-1986         #sequence       10-DEC-1986         #sequence       10-DEC-1986         #sequence                                                                                                    | SOURCE                                         | synthetic construct                                                             | All links from this record |                |
| other sequences; artificial sequences.         REFERENCE         1 (sites)         AUTHORS         Norrander,J., Kempe,T. and Messing,J.         TITLE         Construction of improved M13 vectors using         Oligodeoxynucleodide-directed mutagenesis         JOURNAL         Gene 26 (1), 101-106 (1983)         PUBMED         Gilbert,W.         TITLE         Obtained from VecBase 3.0         JOURNAL         Unpublished (1991)         COMMENT         These data and their annotation were supplied to GenBank by Will         Gilbert under the auspices of the GenBank Currator Program. pUC18 -         Cloning vector         ENTRY PUC18         #TYPE DNA CIRCULAR         TITLE pUC18 - Cloning vector         DATE         ACCESSION VB0025         SOURCE         SOURCE         #authors Norrander J., Kempe T., Messing J.         #journal Gene (1983) 26: 101-106         REFERENCE         #number 1         #authors Pouwels P.H., Enger-Valk B.E., Brammar W.J.                                                                                                    | ORGANISM                                       | synthetic construct                                                             | Full text in PMC           |                |
| REFERENCE 1 (sites)<br>AUTHORS Norrander,J., Kempe,T. and Messing,J.<br>TITLE Construction of improved M13 vectors using<br>oligodeoxynucleotide-directed mutagenesis<br>JOURNAL Gene 26 (1), 101-106 (1983)<br>PUBMED 6323249<br>REFERENCE 2 (bases 1 to 2686)<br>AUTHORS Gilbert,W.<br>TITLE Obtained from VecBase 3.0<br>JOURNAL Unpublished (1991)<br>These data and their annotation were supplied to GenBank by Will<br>Gilbert under the auspices of the GenBank Currator Program. pUC18 -<br>Cloning vector<br>ENTRY PUC18 - Cloning vector<br>DATE 17-SEP-1986<br>#ccent activity<br>#TYPE DNA CIRCULAR<br>TITLE pUC18 - Cloning vector<br>DATE 17-SEP-1986<br>ACCESSION VB0025<br>SOURCE artificial<br>COLLECTION ATCC 37253<br>REFERENCE<br>#number 1<br>#authors Norrander J., Kempe T., Messing J.<br>#journal Gene (1983) 26: 101-106<br>REFERENCE<br>#number 2<br>#authors Pouwels P.H., Enger-Valk B.E., Brammar W.J.                                                                                                    |                                                | other sequences; artificial sequences.                                          | GEO Profiles               |                |
| <pre>AUTHORS NOTFINGEF, J., Kempe T., Messing J.<br/>TITLE Construction of improved M13 vectors using<br/>oligodeoxynucleotide-directed mutagenesis<br/>JOURNAL Gene 26 (1), 101-106 (1983)<br/>PUBMED 5223249<br/>REFERENCE 2 (bases 1 to 2686)<br/>AUTHORS Gilbert, W.<br/>TITLE Obtained from VecBase 3.0<br/>JOURNAL Unpublished (1991)<br/>COMMENT These data and their annotation were supplied to GenBank by Will<br/>Gilbert under the auspices of the GenBank Currator Program. pUC18 -<br/>Cloning vector<br/>ENRRY PUC18 #TYPE DNA CIRCULAR<br/>TITLE pUC18 - Cloning vector<br/>DATE 17-SEP-1986<br/>#sequence 16-DEC-1986<br/>ACCESSION VB0025<br/>SOURCE artificial<br/>COLLECTION ATCC 37253<br/>REFERENCE<br/>#number 1<br/>#authors Norrander J., Kempe T., Messing J.<br/>#journal Gene (1983) 26: 101-106<br/>REFERENCE<br/>#number 2<br/>#authors Pouwels P.H., Enger-Valk B.E., Brammar W.J.<br/>COMMENT Content of the content of the content of the</pre> | REFERENCE                                      | 1 (sites)<br>Normandan I. Karna M. and Magaing I.                               | BubMed                     |                |
| Disconserved of appendix and provide datage       Taxonomy         JOURNAL       Gene 26 (1), 101-106 (1983)         PUBMED <u>6323249</u> REFERENCE 2 (bases 1 to 2686)       Title         AUTHORS       Gilbert,W.         TITLE       Obtained from VecBase 3.0         JOURNAL       Unpublished (1991)         COMMENT       These data and their annotation were supplied to GenBank by Will         Gilbert under the auspices of the GenBank Currator Program. pUC18 -       Implication of the publication were supplied to GenBank by Will         Consing vector       #TYPE DNA CIRCULAR         ENTRY PUC18       #TYPE DNA CIRCULAR         TITLE pUC18 - Cloning vector       Se         DATE       17-SEP-1986         #sequence 16-DEC-1986         ACCESSION VB0025         SOURCE       artificial         COLLECTION ATCC 37253         REFERENCE         #number 1         #authors Norrander J., Kempe T., Messing J.         #journal Gene (1983) 26: 101-106         REFERENCE         #number 2         #authors Pouwels P.H., Enger-Valk B.E., Brammar W.J.                                                                                                    | TTTLE                                          | Construction of improved M13 vectors using                                      | PubMed                     |                |
| JOURNAL Gene 26 (1), 101-106 (1983)<br>PUDMED 63232249<br>REFERENCE 2 (bases 1 to 2686)<br>AUTHORS Gilbert,W.<br>TITLE Obtained from VecBase 3.0<br>JOURNAL Unpublished (1991)<br>COMMENT These data and their annotation were supplied to GenBank by Will<br>Gilbert under the auspices of the GenBank Currator Program. pUC18 -<br>Cloning vector<br>ENTRY PUC18 #TYPE DNA CIRCULAR<br>TITLE pUC18 - Cloning vector<br>DATE 17-SEP-1986<br>#sequence 16-DEC-1986<br>ACCESSION VB0025<br>SOURCE artificial<br>COLLECTION ATCC 37253<br>REFERENCE<br>#number 1<br>#authors Norrander J., Kempe T., Messing J.<br>#journal Gene (1983) 26: 101-106<br>REFERENCE<br>#number 2<br>#authors Pouwels P.H., Enger-Valk B.E., Brammar W.J.                                                                                                    |                                                | oligodeoxynucleotide-directed mutagenesis                                       | Taxonomy                   |                |
| PUBMED 6323249<br>REFERENCE 2 (bases 1 to 2686)<br>AUTHORS Gilbert,W.<br>TITLE Obtained from VecBase 3.0<br>JOURNAL Unpublished (1991)<br>COMMENT These data and their annotation were supplied to GenBank by Will<br>Gilbert under the auspices of the GenBank Currator Program. pUC18 -<br>Cloning vector<br>ENTRY PUC18 #TYPE DNA CIRCULAR<br>TITLE pUC18 - Cloning vector<br>DATE 17-SEP-1986<br>#sequence 16-DEC-1986<br>ACCESSION VB0025<br>SOURCE artificial<br>COLLECTION ATCC 37253<br>REFERENCE<br>#number 1<br>#authors Norrander J., Kempe T., Messing J.<br>#journal Gene (1983) 26: 101-106<br>REFERENCE<br>#number 2<br>#authors Pouwels P.H., Enger-Valk B.E., Brammar W.J.                                                                                                    | JOURNAL                                        | Gene 26 (1), 101-106 (1983)                                                     |                            |                |
| REFERENCE 2 (bases 1 to 2686)<br>AUTHORS Gilbert,W.<br>TITLE Obtained from VecBase 3.0<br>JOURNAL Unpublished (1991)<br>COMMENT These data and their annotation were supplied to GenBank by Will<br>Gilbert under the auspices of the GenBank Currator Program. pUC18 -<br>Cloning vector<br>ENTRY PUC18 #TYPE DNA CIRCULAR<br>TITLE pUC18 - Cloning vector<br>DATE 17-SEP-1986<br>#sequence 16-DEC-1986<br>ACCESSION VB0025<br>SOURCE artificial<br>COLLECTION ATCC 37253<br>REFERENCE<br>#number 1<br>#authors Norrander J., Kempe T., Messing J.<br>#journal Gene (1983) 26: 101-106<br>REFERENCE<br>#number 2<br>#authors Pouwels P.H., Enger-Valk B.E., Brammar W.J.                                                                                                    | PUBMED                                         | <u>6323249</u>                                                                  |                            |                |
| AUTHORS       Glibert, W.       Turn O         TITLE       Obtained from VecBase 3.0               JOURNAL Unpublished (1991)                                                                                                    | REFERENCE                                      | 2 (bases 1 to 2686)                                                             | Recent activity            | •              |
| JOURNAL Unpublished (1991)<br>COMMENT These data and their annotation were supplied to GenBank by Will<br>Gilbert under the auspices of the GenBank Currator Program. pUC18 -<br>Cloning vector<br>ENTRY PUC18 #TYPE DNA CIRCULAR<br>TITLE pUC18 - Cloning vector<br>DATE 17-SEP-1986<br>#sequence 16-DEC-1986<br>ACCESSION VB0025<br>SOURCE artificial<br>COLLECTION ATCC 37253<br>REFERENCE<br>#number 1<br>#authors Norrander J., Kempe T., Messing J.<br>#journal Gene (1983) 26: 101-106<br>REFERENCE<br>#number 2<br>#authors Pouwels P.H., Enger-Valk B.E., Brammar W.J.                                                                                                    | AUTHORS                                        | Oltained from VecBase 3.0                                                       |                            | Turn Off Clear |
| COMMENT These data and their annotation were supplied to GenBank by Will<br>Gilbert under the auspices of the GenBank Currator Program. pUC18 -<br>Cloning vector<br>ENTRY PUC18 #TYPE DNA CIRCULAR<br>TITLE pUC18 - Cloning vector<br>DATE 17-SEP-1986<br>#sequence 16-DEC-1986<br>ACCESSION VB0025<br>SOURCE artificial<br>COLLECTION ATCC 37253<br>REFERENCE<br>#number 1<br>#authors Norrander J., Kempe T., Messing J.<br>#journal Gene (1983) 26: 101-106<br>REFERENCE<br>#number 2<br>#authors Pouwels P.H., Enger-Valk B.E., Brammar W.J.                                                                                                    | JOURNAL                                        | Unpublished (1991)                                                              | pUC18 cloning vector       |                |
| Gilbert under the auspices of the GenBank Currator Program. pUC18 -<br>Cloning vector<br>ENTRY PUC18 #TYPE DNA CIRCULAR<br>TITLE pUC18 - Cloning vector<br>DATE 17-SEP-1986<br>#sequence 16-DEC-1986<br>ACCESSION VB0025<br>SOURCE artificial<br>COLLECTION ATCC 37253<br>REFERENCE<br>#number 1<br>#authors Norrander J., Kempe T., Messing J.<br>#journal Gene (1983) 26: 101-106<br>REFERENCE<br>#number 2<br>#authors Pouwels P.H., Enger-Valk B.E., Brammar W.J.                                                                                                    | COMMENT                                        | These data and their annotation were supplied to GenBank by Will                | <b>B</b> .                 | Nucleotide     |
| Cloning vector<br>ENTRY PUC18 #TYPE DNA CIRCULAR<br>TITLE pUC18 - Cloning vector<br>DATE 17-SEP-1986<br>#sequence 16-DEC-1986<br>ACCESSION VB0025<br>SOURCE artificial<br>COLLECTION ATCC 37253<br>REFERENCE<br>#number 1<br>#authors Norrander J., Kempe T., Messing J.<br>#journal Gene (1983) 26: 101-106<br>REFERENCE<br>#number 2<br>#authors Pouwels P.H., Enger-Valk B.E., Brammar W.J.                                                                                                    |                                                | Gilbert under the auspices of the GenBank Currator Program. pUC18 -             |                            | See more       |
| ENTRY PUC18 #TYPE DNA CIRCULAR<br>TITLE pUC18 - Cloning vector<br>DATE 17-SEP-1986<br>#sequence 16-DEC-1986<br>ACCESSION VB0025<br>SOURCE artificial<br>COLLECTION ATCC 37253<br>REFERENCE<br>#number 1<br>#authors Norrander J., Kempe T., Messing J.<br>#journal Gene (1983) 26: 101-106<br>REFERENCE<br>#number 2<br>#authors Pouwels P.H., Enger-Valk B.E., Brammar W.J.                                                                                                    |                                                | Cloning vector                                                                  |                            | See more       |
| TITLE pUC18 - Cloning vector<br>DATE 17-SEP-1986<br>#sequence 16-DEC-1986<br>ACCESSION VB0025<br>SOURCE artificial<br>COLLECTION ATCC 37253<br>REFERENCE<br>#number 1<br>#authors Norrander J., Kempe T., Messing J.<br>#journal Gene (1983) 26: 101-106<br>REFERENCE<br>#number 2<br>#authors Pouwels P.H., Enger-Valk B.E., Brammar W.J.                                                                                                    |                                                | ENTRY PUC18 #TYPE DNA CIRCULAR                                                  |                            |                |
| <pre>DATE 17-SEF-1986     #sequence 16-DEC-1986 ACCESSION VB0025 SOURCE artificial COLLECTION ATCC 37253 REFERENCE     #number 1     #authors Norrander J., Kempe T., Messing J.     #journal Gene (1983) 26: 101-106 REFERENCE     #number 2     #authors Pouwels P.H., Enger-Valk B.E., Brammar W.J. </pre>                                                                                                    |                                                | TITLE pUC18 - Cloning vector                                                    |                            |                |
| ACCESSION VB0025<br>SOURCE artificial<br>COLLECTION ATCC 37253<br>REFERENCE<br>#number 1<br>#authors Norrander J., Kempe T., Messing J.<br>#journal Gene (1983) 26: 101-106<br>REFERENCE<br>#number 2<br>#authors Pouwels P.H., Enger-Valk B.E., Brammar W.J.                                                                                                    |                                                | #sequence 16-DEC-1986                                                           |                            |                |
| SOURCE artificial<br>COLLECTION ATCC 37253<br>REFERENCE<br>#number 1<br>#authors Norrander J., Kempe T., Messing J.<br>#journal Gene (1983) 26: 101-106<br>REFERENCE<br>#number 2<br>#authors Pouwels P.H., Enger-Valk B.E., Brammar W.J.                                                                                                    |                                                | ACCESSION VB0025                                                                |                            |                |
| COLLECTION ATCC 37253<br>REFERENCE<br>#number 1<br>#authors Norrander J., Kempe T., Messing J.<br>#journal Gene (1983) 26: 101-106<br>REFERENCE<br>#number 2<br>#authors Pouwels P.H., Enger-Valk B.E., Brammar W.J.                                                                                                    |                                                | SOURCE artificial                                                               |                            |                |
| REFERENCE<br>#number 1<br>#authors Norrander J., Kempe T., Messing J.<br>#journal Gene (1983) 26: 101-106<br>REFERENCE<br>#number 2<br>#authors Pouwels P.H., Enger-Valk B.E., Brammar W.J.                                                                                                    |                                                | COLLECTION ATCC 37253                                                           |                            |                |
| <pre>#number 1 #authors Norrander J., Kempe T., Messing J. #journal Gene (1983) 26: 101-106 REFERENCE #number 2 #authors Pouwels P.H., Enger-Valk B.E., Brammar W.J.</pre>                                                                                                    |                                                | REFERENCE                                                                       |                            |                |
| <pre>#authors Norrander J., Kempe T., Messing J. #journal Gene (1983) 26: 101-106 REFERENCE #number 2 #authors Pouwels P.H., Enger-Valk B.E., Brammar W.J.</pre>                                                                                                    |                                                | #number 1                                                                       |                            |                |
| REFERENCE<br>#number 2<br>#authors Pouwels P.H., Enger-Valk B.E., Brammar W.J.                                                                                                    |                                                | #authors Norrander J., Kempe T., Messing J.<br>#journal Gene (1983) 26: 101-106 |                            |                |
| #number 2<br>#authors Pouwels P.H., Enger-Valk B.E., Brammar W.J.                                                                                                    |                                                | REFERENCE                                                                       |                            |                |
| #authors Pouwels P.H., Enger-Valk B.E., Brammar W.J.                                                                                                    |                                                | #number 2                                                                       |                            |                |
|                                                                                                    |                                                | #authors Pouwels P.H., Enger-Valk B.E., Brammar W.J.                            |                            |                |
|                                                                                                    |                                                |                                                                                 |                            |                |
| テキスト保存しておく                                                                                                    |                                                | エキス                                                                             | ト1天 イ子し ( )                | 5              |

# NCBI database

- PubMed(先週学習した)
- Nucleotide Database (GenBank)
- Protein Database
- Genome Database
- Taxonomy Database(分類学情報デー タベース)
- SNP(一塩基多型)データベース
   など

### NCBI databaseにアクセスする

#### http://www.ncbi.nlm.nih.gov

| S NCBI Resources 🖂 How To I | $\Theta$                                         |                   | Sign in to NCE                                                 |
|-----------------------------|--------------------------------------------------|-------------------|----------------------------------------------------------------|
| Search NCBI databases       |                                                  |                   | Help                                                           |
|                             |                                                  |                   | Search                                                         |
| Literature                  |                                                  | Genes             |                                                                |
| Books                       | books and reports                                | EST               | expressed sequence tag sequences                               |
| MeSH                        | ontology used for PubMed indexing                | Gene              | collected information about gene loci                          |
| NLM Catalog                 | books, journals and more in the NLM Collections  | GEO DataSets      | functional genomics studies                                    |
| PubMed                      | scientific & medical abstracts/citations         | GEO Profiles      | gene expression and molecular abundance profiles               |
| PubMed Central              | full-text journal articles                       | HomoloGene        | homologous gene sets for selected organisms                    |
| Health                      |                                                  | PopSet            | sequence sets from phylogenetic and population<br>studies      |
| ClinVar                     | human variations of clinical significance        | UniGene           | clusters of expressed transcripts                              |
| dbGaP                       | renotyne/nhenotyne interaction studies           | Brotaina          |                                                                |
| GTR                         | genetic testing registry                         | Proteins          |                                                                |
| MedGen                      | medical genetics literature and links            | Conserved Domains | conserved protein domains                                      |
| OMIM                        | online mendelian inheritance in man              | Protein           | protein sequences                                              |
| PubMed Health               | clinical effectiveness, disease and drug reports | Protein Clusters  | sequence similarity-based protein clusters                     |
|                             |                                                  | Structure         | experimentally-determined biomolecular structures              |
| Genomes                     |                                                  | - Chemicals       |                                                                |
| Assembly                    | genomic assembly information                     |                   |                                                                |
| BioProject                  | biological projects providing data to NCBI       | BioSystems        | molecular pathways with links to genes, proteins and           |
| BioSample                   | descriptions of biological source materials      |                   | chemicals                                                      |
| Clone                       | genomic and cDNA clones                          | PubChem BioAssay  | bloactivity screening studies                                  |
| dbVar                       | genome structural variation studies              | PubChem Compound  | chemical information with structures, information and<br>links |
| Epigenomics                 | epigenomic studies and display tools             | PubChem Substance | deposited substance and chemical information                   |
| Genome                      | genome sequencing projects by organism           |                   |                                                                |
| GSS                         | genome survey sequences                          |                   |                                                                |
| Nucleotide                  | DNA and RNA sequences                            |                   |                                                                |
| Probe                       | sequence-based probes and primers                |                   |                                                                |

short genetic variations

SNP

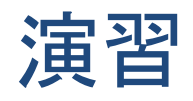

- ovalbuminのDNAデータを入手する。
- 卵白の主要タンパク質。
- NCBI databaseのサーチボックスに入力、検索。

### 検索結果1

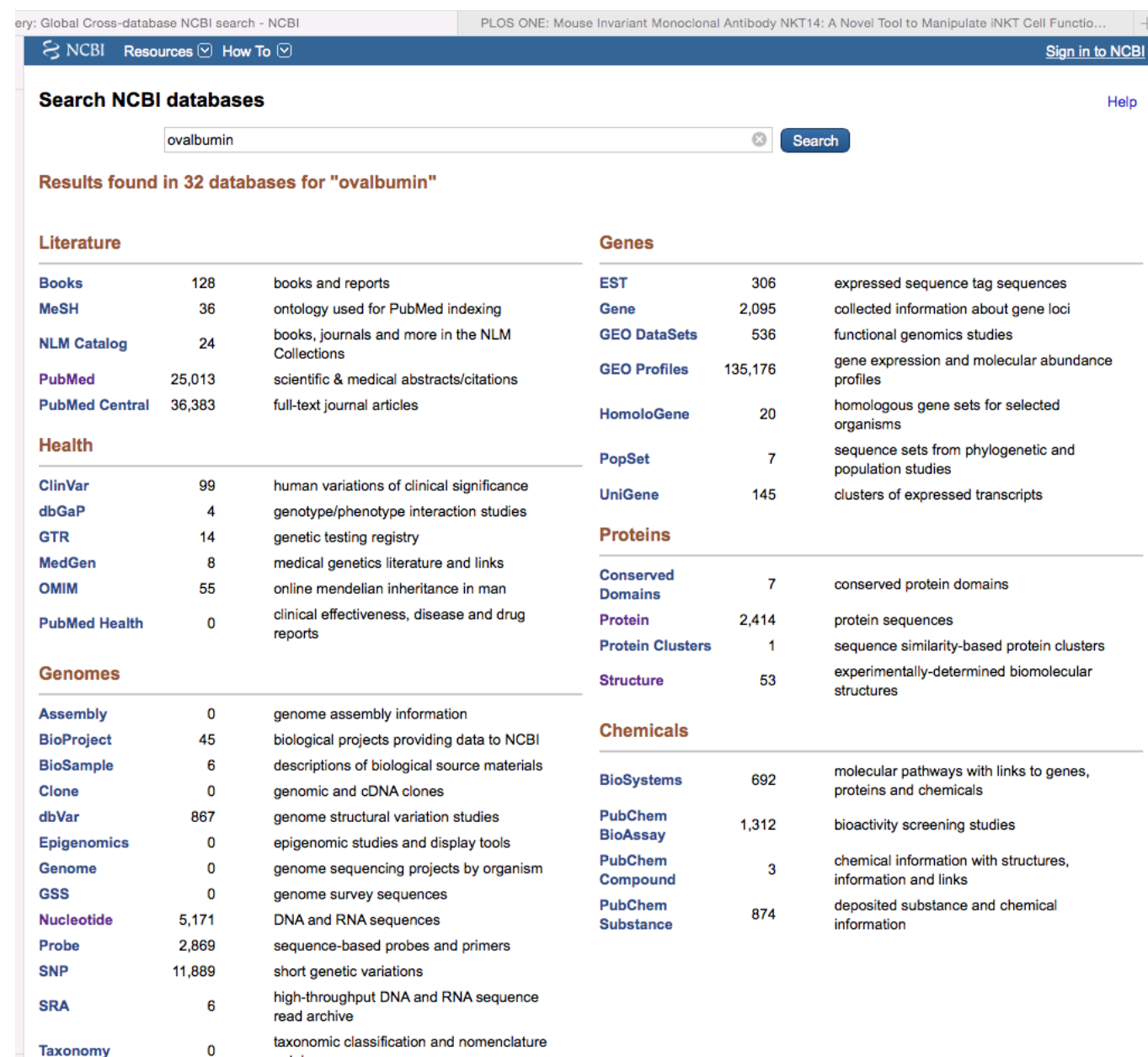

catalog

### 検索結果2 (PubMed)

#### 

| SINCER Resources                                                                    |                                                                                                    | Sign in to NOBI                                                                                                    |
|-------------------------------------------------------------------------------------|----------------------------------------------------------------------------------------------------|----------------------------------------------------------------------------------------------------|
| Publiced.gov<br>US National Library of Medicine<br>National Institutes of Health    | PubMed     Image: Ovalburnin       Create RSS     Create alert       Advanced                                                                                                    | Search Help                                                                                                    |
| Article types<br>Clinical Trial                                                     | Summary - 20 per page - Sort by Most Recent - Send to: -                                                                                                    | Filters: Manage Filters                                                                                                    |
| Review<br>Customize<br>Text availability<br>Abstract<br>Free full text<br>Full text | See 54 articles about Serpinb2 (OVALBUMIN) gene function<br>See also: <u>Serpinb2 (OVALBUMIN) serine (or cysteine) peptidase inhibitor, clade B, member 2</u> in the<br>Gene database<br>ovalbumin in <u>Mus musculus (3)</u> <u>All 54 Gene records</u>                                                                                                    | New feature Try the new Display Settings option - Sort by Relevance                                                                                                    |
| PubMed<br>Commons<br>Reader comments<br>Trending articles                           | Search results           Items: 1 to 20 of 25013         << First < Prev                                                                                                    | Results by year                                                                                                    |
| Publication dates<br>5 years<br>10 years<br>Custom range                            | <ol> <li>Short-term hyperprolactinemia decreases allergic inflammatory response of the lungs.</li> <li>Ochoa-Amaya JE, Hamasato EK, Tobaruela CN, Queiroz-Hazarbassanov N, Anselmo Franci JA,<br/>Palermo-Neto J, Greiffo FR, de Britto AA, Vieira RP, Ligeiro de Oliveira AP, Massoco Salles-<br/>Gomes CO, Felicio LF.</li> </ol>                                      | Download CSV                                                                                                    |
| Species<br>Humans<br>Other Animals                                                  | Life Sci. 2015 Oct 15. pii: S0024-3205(15)30042-4. doi: 10.1016/j.lfs.2015.10.016. [Epub ahead of print]<br>PMID: 26477293<br>Similar articles                                                                                                    | Related searches <ul> <li>ovalbumin mice</li> <li>asthma ovalbumin</li> <li>ovalbumin</li> <li>ovalbumin</li></ul> |
| Clear all<br>Show additional filters                                                | <ul> <li>Mouse Invariant Monoclonal Antibody NKT14: A Novel Tool to Manipulate iNKT Cell Function In</li> <li>Vivo.</li> <li>Scheuplein F, Lamont DJ, Poynter ME, Boyson JE, Serreze D, Lundblad LK, Mashal R, Schaub R.<br/>PLoS One. 2015 Oct 16;10(10):e0140729. doi: 10.1371/journal.pone.0140729. eCollection 2015.</li> <li>PMID: 26474487 Free Article</li> </ul> | ovalbumin mouse<br>ovalbumin immunization<br>ovalbumin rat                                                                                                    |
|                                                                                     | Anti-Tumor Effects after Adoptive Transfer of IL-12 Transposon-Modified Murine Splenocytes in the<br>OT-I-Melanoma Mouse Model.<br>Galvan DL, O'Neil RT, Foster AE, Huye L, Bear A, Rooney CM, Wilson MH.<br>PLoS One. 2015 Oct 16;10(10):e0140744. doi: 10.1371/journal.pone.0140744. eCollection 2015.<br>PMID: 26473608 Free Article<br>Similar articles              | PMC Images search for ovalbumin                                                                                                    |
|                                                                                     | Design and Development of Immunomodulatory Antigen Delivery Systems Based on<br>4. Peptide/PEG-PLA Conjugate for Tuning Immunity.                                                                                                    |                                                                                                    |

4. Peptide/PEG-PLA Conjugate for Tuning Immunity.

### 検索結果3 (Protein)

| SINCEI Resources                                                      |                                                                                                    | <u>Sign in</u>                                                                                                  | TO NCBI |
|-----------------------------------------------------------------------|----------------------------------------------------------------------------------------------------|----------------------------------------------------------------------------------------------------|---------|
| Protein                                                               | Protein  Ovalbumin Create alert Advanced                                                                                                    | Search                                                                                                    | Help    |
| <b>Species</b><br>Animals (2,254)<br>Plants (17)                      | Display Settings: - Summary, 20 per page, Sorted by Default order<br>Send to: -                                                                                                    | Filters: <u>Manage Filters</u>                                                                                  |         |
| Fungi (2)<br>Bacteria (23)<br>Archaea (4)<br>Viruses (2)<br>Customize | See <u>Serpinb2 (OVALBUMIN) serine (or cysteine) peptidase inhibitor, clade B,</u><br><u>member 2 in the Gene database</u><br>ovalbumin reference sequences <u>Transcript (3)</u> <u>Protein (3)</u> | Top Organisms [Tree]<br>Mus musculus (260)<br>Homo sapiens (252)<br>synthetic construct (58)<br>Bos faurus (57) |         |
| Source<br>databases<br>PDB (112)<br>RefSeq (1,460)                    | Items: 1 to 20 of 2414           << First < Prev Page 1 of 121 Next > Last >>                                                                                                    | Gallus gallus (57)<br>All other taxa (1730)<br>More                                                             |         |
| Prot (44)<br>Customize                                                | ovalbumin [Gallus gallus]         1.       386 aa protein         Accession: AAB59956.1       GI: 212505                                                                                             | Find related data Database: Select                                                                              | •<br>•  |
| Genetic<br>compartments<br>Plasmid (1)                                | GenPept Identical Proteins FASTA Graphics ovalbumin [Gallus gallus]                                                                                                    |                                                                                                    |         |
| Sequence<br>length<br>Custom range                                    | 2. 386 aa protein<br>Accession: AAA48998.1 GI: 212503<br>GenPept Identical Proteins FASTA Graphics                                                                                                   | Search details                                                                                                  |         |
| Molecular<br>weight<br>Custom range                                   | ovalbumin [Gallus gallus]         3.       386 aa protein                                                                                                    |                                                                                                    |         |
| Release date<br>Custom range                                          | Accession: AAO43266.1 GI: 28566340<br>GenPept Identical Proteins FASTA Graphics                                                                                                    | Search                                                                                                    | e more  |
| Revision date<br>Custom range                                         | <ul> <li>ovalbumin [Meleagris gallopavo]</li> <li>386 aa protein</li> </ul>                                                                                                    | Recent activity                                                                                                 |         |

### 検索結果4 (Structure)

| S NCBI Resources 🗹 How To 🖂                                                                                                    | Sign in to NCBI                                                       |
|----------------------------------------------------------------------------------------------------|-----------------------------------------------------------------------|
| Structure Structure ovalbumin<br>Save search Advanced                                                                                                    | Search Help                                                           |
| Display Settings: Summary, 20 per page, Sorted by Default order                                                                                                 | Filter your results:                                                  |
| Results: 1 to 20 of 53         <         Prev         Page         1         of 3         Next >         Last >>                                                | All (53)<br>NMR (1)                                                   |
| Crystal Structure Of Uncleaved Ovalbumin At 1.95 Angstroms Resolution[Serpin]                                                                                   | <u>X-ray (52)</u>                                                     |
| 1. Taxonomy: Gallus gallus<br>Proteins: 2 Chemicals: 3 modified: 2013/01/13 00:00<br>MMDB ID: 106415 PDB ID: 10VA                                               | <u>Manage Filters</u>                                                 |
| View in Cn3D Similar Structures PubMed Proteins Conserved Domains PubChem<br>Compound                                                                           | Refine your results • What's this?                                    |
| 2. Crystal Structure Of S-ovalbumin At 1.9 Angstrom Resolution[Allergen]                                                                                        | <b>Protein Domain Families</b><br>Families (43)<br>Superfamilies (52) |
| Proteins: 1 Chemicals: 4 modified: 2013/02/06 00:00<br>MMDB ID: 24399 PDB ID: 1UHG<br>View in Cn3D Similar Structures PubMed Proteins Conserved Domains PubChem | <b>Complexes</b><br>Protein-Protein (33)<br>Protein-Chemical (15)     |
| Compound Loop-Inserted Structure Of P1-P1' Cleaved Ovalbumin Mutant R339t[Allergen]                                                                             | Literature<br>PubMed (50)<br>PMC (21)                                 |
| 3. Taxonomy: Gallus gallus<br>Proteins: 1 modified: 2011/05/25 00:00<br>MMDB ID: 17073 PDB ID: 1JTI                                                             | <b>Taxonomy</b> (53)                                                  |
| View in Cn3D Similar Structures PubMed Proteins Conserved Domains                                                                                               | Find related data                                                     |
| 4. Crystal Structure Of Human Squamous Cell Carcinoma Antigen 1[Hydrolase<br>Inhibitor]                                                                         | Database: Select                                                      |
| Proteins: 1 modified: 2011/05/26 00:00<br>MMDB ID: 69811 PDB ID: 2ZV6                                                                                           | Search details                                                        |

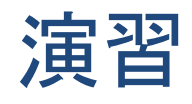

- ニワトリのovalbumin遺伝子を調べてみよう。
- 塩基配列を含むデータを探し、テキストファイル で保存する。
- 来週、使用します。

### 演習 (nucleotide databaseを開く)

#### Health

| ClinVar       | 99 | human variations of clinical significance        |
|---------------|----|--------------------------------------------------|
| dbGaP         | 4  | genotype/phenotype interaction studies           |
| GTR           | 14 | genetic testing registry                         |
| MedGen        | 8  | medical genetics literature and links            |
| OMIM          | 55 | online mendelian inheritance in man              |
| PubMed Health | 0  | clinical effectiveness, disease and drug reports |
| Genomes       |    |                                                  |
| Assembly      | 0  | genome assembly information                      |
| BioProject    | 45 | biological projects providing data to NCBI       |
| BioSample     | 6  | descriptions of biological source materials      |

| BioSample   | 0      | descriptions of biological source materials          |  |  |
|-------------|--------|------------------------------------------------------|--|--|
| Clone       | 0      | genomic and cDNA clones                              |  |  |
| dbVar       | 867    | genome structural variation studies                  |  |  |
| Epigenomics | 0      | epigenomic studies and display tools                 |  |  |
| Genome      | 0      | genome sequencing projects by organism               |  |  |
| GSS         | 0      | genome survey sequences                              |  |  |
| Nucleotide  | 5,171  | DNA and RNA sequences                                |  |  |
| Probe       | 2,869  | sequence-based probes and primers                    |  |  |
| SNP         | 11,889 | short genetic variations                             |  |  |
| SRA         | 6      | high-throughput DNA and RNA sequence<br>read archive |  |  |

#### organisms sequence sets from phylogenetic and PopSet 7 population studies UniGene 145 clusters of expressed transcripts Proteins Conserved 7 conserved protein domains Domains protein sequences Protein 2.414 **Protein Clusters** sequence similarity-based protein clusters 1 experimentally-determined biomolecular Structure 53 structures Chemicals molecular pathways with links to genes, **BioSystems** 692 proteins and chemicals PubChem 1,312 bioactivity screening studies BioAssay chemical information with structures, PubChem 3 Compound information and links PubChem deposited substance and chemical 874 Substance information

### 演習 (キーワードを追加して絞り込む)

| S NCBI Resources                                                                 | ☑ How To ☑                                                                                                    | <u>Sign in</u>                                                                                                    | to NCBI |
|----------------------------------------------------------------------------------|----------------------------------------------------------------------------------------------------|----------------------------------------------------------------------------------------------------|---------|
| Nucleotide                                                                       | Nucleotide     Image: Ovalbumin description       Create alert     Advanced                                                                                                    | Search                                                                                                    | Help    |
| <b>Species</b><br>Animals (4,943)<br>Protists (2)<br>Bacteria (18)               | Display Settings: - Summary, 20 per page, Sorted by Default order<br>Send to: -                                                                                                    | Filters: <u>Manage Filters</u><br>Results by taxon                                                                |         |
| Archaea (4)<br>Viruses (1)<br>Customize<br><b>Molecule types</b>                 | See <u>Serpinb2 (OVALBUMIN) serine (or cysteine) peptidase inhibitor, clade B,</u><br><u>member 2</u> in the Gene database<br>ovalbumin reference sequences <u>Transcript (3)</u> <u>Protein (3)</u>                                               | Top Organisms [Tree]<br>Homo sapiens (264)<br>Mus musculus (224)<br>synthetic construct (119)<br>Bos taurus (106) |         |
| genomic<br>DNA/RNA (1,796)<br>mRNA (3,315)<br>Customize                          | Items: 1 to 20 of 5171           << First < Prev Page 1 of 259 Next > Last >>           Equal 5477 publication acquirements                                                                                                    | Pan troglodytes <i>(88)</i><br>All other taxa <i>(4370)</i><br>More                                               |         |
| Source<br>databases<br>INSDC (GenBank)<br>(1,093)<br>RefSeq (4,065)<br>Customize | <ul> <li>Mus musculus strain C57BL/6J chromosome 1, GRCm38.p3 C57BL/6J</li> <li>1. 195,471,971 bp linear DNA<br/>Accession: NC_000067.6 GI: 372099109<br/>GenBank FASTA Graphics</li> </ul>                                                        | Find related data Database: Select Find items                                                                     |         |
| Genetic<br>compartments<br>Plasmid (1)<br>Sequence<br>length<br>Custom range     | <ul> <li>Mus musculus strain C57BL/6J chromosome 1 genomic contig, GRCm38.p3</li> <li>C57BL/6J MMCHR1_CTG9_2<br/>70,671,640 bp linear DNA<br/>Accession: NT_078297.7 GI: 372099041<br/>GenBank FASTA Graphics</li> </ul>                           | Search details                                                                                                    |         |
| Release date<br>Custom range<br>Revision date<br>Custom range                    | <ul> <li>Mus musculus strain mixed chromosome 1, alternate assembly Mm_Celera,</li> <li>whole genome shotgun sequence</li> <li>202,526,509 bp linear DNA</li> <li>Accession: AC_000023.1 GI: 83274080</li> <li>Comparise EASTA Complete</li> </ul> | Search Se                                                                                                    | e more  |

### 演習 (Advanced searchを使う)

| S NCBI Resources 🗵                                                   | How To 🖂                                                                                                    | <u>Sign in</u>                                                                                            | to NCBI          |
|----------------------------------------------------------------------|----------------------------------------------------------------------------------------------------|----------------------------------------------------------------------------------------------------|------------------|
| Nucleotide                                                           | Nucleotide     Image: Ovalbumin chicken       Create alert     Advanced                                                                                                    | Search                                                                                                    | Help             |
| <b>Species</b><br>Animals (2,072)<br>Viruses (1)<br>Customize        | Display Settings: - Summary, 20 per page, Sorted by Default order<br>Send to: -                                                                                                    | Filters: <u>Manage Filters</u><br>Results by taxon                                                        |                  |
| Molecule types<br>genomic DNA/RNA (886)<br>mRNA (1,189)<br>Customize | See <u>Serpinb2 (OVALBUMIN) serine (or cysteine) peptidase inhibitor, clade B,</u><br><u>member 2</u> in the Gene database<br>ovalbumin reference sequences <u>Transcript (3)</u> <u>Protein (3)</u>                                                                                                    | Top Organisms [Tree]<br>Homo sapiens (101)<br>Gallus gallus (71)<br>Mus musculus (55)<br>Danio rerio (42) |                  |
| Source<br>databases<br>INSDC (GenBank) (404)<br>RefSeq (1,683)       | Items: 1 to 20 of 2092         << First < Prev Page 1 of 105 Next > Last >>         Image: The sequences of the sequences of th | Bos taurus <i>(28)</i><br>All other taxa <i>(1795)</i><br>More                                            |                  |
| Customize<br>Sequence<br>length<br>Custom range                      | <ul> <li><u>Chicken ovalbumin gene</u></li> <li>2,098 bp linear DNA in 8 segments</li> <li>This entry is a segmented set</li> </ul>                                                                                                    | Find related data Database: Select Find items                                                             | ÷                |
| Release date<br>Custom range                                         | Accession: AH002406.1     GI: 212502       GenBank     FASTA     Graphics                                                                                                    | Search details                                                                                            |                  |
| Custom range                                                         | 2. 226 bp linear DNA<br>Accession: M34346.1 GI: 212495<br>GenBank FASTA Graphics                                                                                                    | <pre>ovalbumin[All Fields] A ("Gallus gallus"[Organi OR chicken[All Fields])</pre>                        | AND<br>Lsm]<br>) |
| Show additional filters                                              | <ul> <li>Chicken ovalbumin gene, exon 7</li> <li>3. 196 bp linear DNA<br/>Accession: M34351.1 GI: 212500<br/>GenBank FASTA Graphics</li> </ul>                                                                                                    | Search Se                                                                                                 | e more           |
|                                                                      |                                                                                                    | Recent activity                                                                                           | <b></b>          |

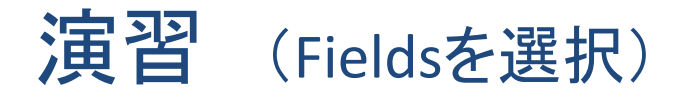

| S NCBI Resource | s 🗹 Hov | v To ⊠ <u>Sign in to NCBI</u> |
|-----------------|---------|-------------------------------|
| Nucleotide Home | Help    |                               |

#### **Nucleotide Advanced Search Builder**

| Use the builder below to create your search<br>Edit |                 | Clear |
|-----------------------------------------------------|-----------------|-------|
| Builder All Fields                                  |                 |       |
| AND (All Fields )                                   | Show index list |       |
|                                                     | Show index list |       |
| Search or Add to history                            |                 |       |

#### History

#### Download history Clear history

| Search     | Add to builder | Query                    | ltems<br>found | Time     |
|------------|----------------|--------------------------|----------------|----------|
| <u>#26</u> | Add            | Search ovalbumin chicken | 1767           | 06:20:47 |
| <u>#23</u> | Add            | Search ovalbumin         | <u>4216</u>    | 06:17:22 |

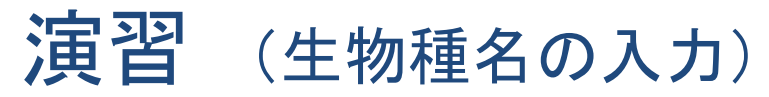

| ucleotide Home  | Help                                           |             |       |    |                    |              |                 |             |
|-----------------|------------------------------------------------|-------------|-------|----|--------------------|--------------|-----------------|-------------|
| eleotide Advanc | ed Search Builder                              |             |       |    |                    |              |                 |             |
| Use the         | builder below to create y                      | our search  |       |    |                    |              |                 |             |
| Edit            |                                                |             |       |    |                    |              |                 | Clea        |
| Builder         |                                                |             |       |    |                    |              |                 |             |
|                 | Accession                                      | ÷           |       | -  |                    |              |                 |             |
|                 | Author                                         |             | 9     | 2  | Show index list    |              |                 |             |
| AND             | BioProject<br>BioSample                        | ¢.          |       |    | Ohann in dans lint |              |                 |             |
|                 | Breed                                          |             | 9     | 90 | Show index list    |              |                 |             |
| Search          | Cultivar                                       |             |       |    |                    |              |                 |             |
| Search          | Division<br>EC/RN Number                       |             |       |    |                    |              |                 |             |
|                 | Feature key                                    |             |       |    |                    |              |                 |             |
|                 | Filter<br>Gene Name                            |             |       |    |                    |              |                 |             |
| History         | lsolate<br>Issue                               |             |       |    |                    | Download his | story <u>Cl</u> | ear history |
| Search          | Keyword<br>Modification Date                   |             | Query |    |                    | l<br>f       | tems<br>ound    | Time        |
| #26             | Organism<br>Page Number                        | min chicken |       |    |                    |              | 1767            | 06:20:47    |
| #23             | Primary Accession                              | umin        |       |    |                    |              | 4216            | 06:17:22    |
|                 | Primary Organism<br>Properties<br>Protein Name |             |       |    |                    |              |                 |             |

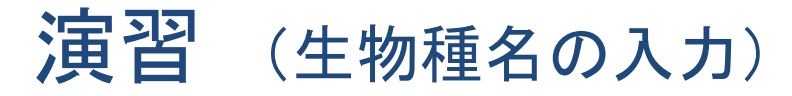

| S NCBI R     | esources | 🖂 How | r To ⊠ <u>Sign in to NCBI</u> |
|--------------|----------|-------|-------------------------------|
| Nucleotide I | lome     | Help  |                               |

#### **Nucleotide Advanced Search Builder**

| chicken[Organism]               |                   |       |
|---------------------------------|-------------------|-------|
| Edit                            |                   | Clear |
| Builder                         |                   |       |
| Organism 🗘                      | Chaw index list   |       |
|                                 | Show index list   |       |
|                                 | C Show index list |       |
| Search or <u>Add to history</u> |                   |       |

#### History

#### Download history Clear history

| Search     | Add to builder | Query                    | ltems<br>found | Time     |
|------------|----------------|--------------------------|----------------|----------|
| <u>#26</u> | Add            | Search ovalbumin chicken | 1767           | 06:20:47 |
| <u>#23</u> | Add            | Search ovalbumin         | <u>4216</u>    | 06:17:22 |

演習 (タンパク質名の入力)

| S NCBI Re    | esources 🗹  | ) How To 🗹                                                  |                                  | Sign in to NCB |
|--------------|-------------|-------------------------------------------------------------|----------------------------------|----------------|
| Nucleotide I | Home H      | lelp                                                        |                                  |                |
| Nucleotide   | Advan       | Accession<br>All Fields<br>Assembly<br>Author<br>BioProject |                                  | _              |
|              | chicker     | BioSample                                                   |                                  |                |
|              | <u>Edit</u> | Component Accession<br>Cultivar<br>Division                 | Clea                             | ar             |
|              | Builder     | EC/RN Number<br>Feature key<br>Filter                       |                                  |                |
|              | chicker     | Gene Name                                                   | Show index list                  |                |
|              | AND         | Isolate<br>Issue                                            | Show index list                  |                |
|              | Searc       | Keyword<br>Modification Date<br>Organism<br>Page Number     |                                  |                |
|              | History     | Primary Organism<br>Properties<br>Protein Name              | Download history Clear histor    | Ŷ              |
|              | Search      | Publication Date<br>SeqID String<br>Sequence Length         | Query Items found Time           |                |
|              | <u>#26</u>  | Strain Search ovalbu                                        | min chicken <u>1767</u> 06:20:47 | 7              |
|              | <u>#23</u>  | Substance Name<br>Text Word                                 | min <u>4216</u> 06:17:22         | 2              |
|              |             | Title<br>Volume                                             |                                  |                |

演習 (タンパク質名の入力)

| S NCBI Resource | s 🗹 Hov | r To ☑ Sign in to NCB |
|-----------------|---------|-----------------------|
| Nucleotide Home | Help    |                       |

#### **Nucleotide Advanced Search Builder**

| (chicken[Organism]) AND ovalbumin[Protein Name] |     |                 |       |
|-------------------------------------------------|-----|-----------------|-------|
| Edit                                            | •   |                 | Clear |
| Builder                                         |     |                 |       |
| Organism 🛟                                      |     |                 |       |
| chicken                                         | 0   | Show index list |       |
| AND Crotein Name                                |     |                 |       |
| ovalbumin                                       | 0   | Show index list |       |
| AND CAll Fields                                 |     |                 |       |
|                                                 | 0 0 | Show index list |       |
|                                                 |     |                 |       |
| Search or <u>Add to history</u>                 |     |                 |       |

History

Download history Clear history

| Search     | Add to<br>builder | Query                    | ltems<br>found | Time     |
|------------|-------------------|--------------------------|----------------|----------|
| <u>#26</u> | Add               | Search ovalbumin chicken | 1767           | 06:20:47 |
| <u>#23</u> | Add               | Search ovalbumin         | <u>4216</u>    | 06:17:22 |

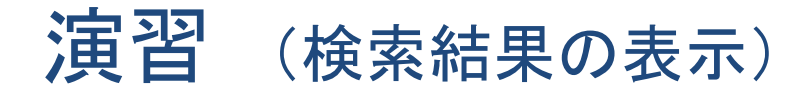

| S NCBI Resources 🖸                                                                | How To 🖂                                                                                                    | Sign in to NCBI                                                                                                    |
|-----------------------------------------------------------------------------------|----------------------------------------------------------------------------------------------------|----------------------------------------------------------------------------------------------------|
| Nucleotide                                                                        | Nucleotide (chicken[Organism]) AND ovalbumin[Protein Name]<br>Create alert Advanced                                                                                                    | Search Help                                                                                                    |
| Species<br>Animals (12)<br>Customize<br>Molecule types<br>genomic DNA/RNA (11)    | Display Settings: - Summary, 20 per page, Sorted by Default order Send to: Items: 12                                                                                                    | Filters: <u>Manage Filters</u> Analyze these sequences Run BLAST                                                                                      |
| mRNA (1)<br>Customize<br>Source<br>databases<br>INSDC (GenBank) (12)<br>Customize | Chicken ovalbumin gene         1. 2,098 bp linear DNA in 8 segments         Image: This entry is a segmented set         Accession: AH002466.1 GI: 212502         GenBank       FASTA         Graphics | Find related data Database: Select Find items                                                                                                    |
| Sequence<br>length<br>Custom range<br>Release date<br>Custom range                | <ul> <li>Chicken ovalbumin gene, exon 8</li> <li>2. 1,030 bp linear DNA<br/>Accession: M34352.1 GI: 212501<br/>GenBank FASTA Graphics</li> </ul>                                                       | Search details<br>"Gallus gallus"[Organism]<br>AND ovalbumin[Protein Name]                                                                            |
| Revision date<br>Custom range<br>Clear all                                        | Chicken ovalbumin gene, exon 7         3.       196 bp linear DNA         Accession: M34351.1       Gl: 212500         GenBank       FASTA         Graphics                                            | Search See more                                                                                                    |
| Show additional filters                                                           | <ul> <li>Chicken ovalbumin gene, exon 6</li> <li>4. 183 bp linear DNA<br/>Accession: M34350.1 GI: 212499<br/>GenBank FASTA Graphics</li> </ul>                                                         | Recent activity<br><u>Turn Off</u> <u>Clear</u><br>(chicken[Organism]) AND<br>ovalbumin[Protein Name] ( <u>Nucleotide</u><br>ovalbumin chicken (2092) |
|                                                                                   | Chicken ovalbumin gene, exon 5                                                                                                    | Nucleotide                                                                                                    |

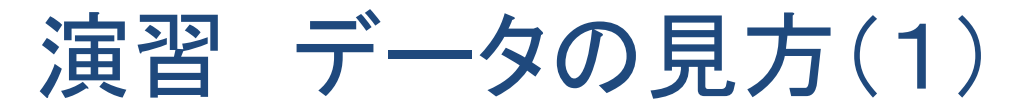

**Display Settings:**  $\bigtriangledown$  GenBank Send: Change region shown • Gallus gallus ovalbumin gene, complete cds GenBank: J00895.1 **Customize view** -FASTA Graphics Go to: 🖂 Analyze this sequence . LOCUS CHKOVAL 9206 bp DNA linear VRT 29-MAR-Run BLAST 2007 Pick Primers DEFINITION Gallus gallus ovalbumin gene, complete cds. J00895 M24999 ACCESSION **Highlight Sequence Features** J00895.1 GI:212504 VERSION Find in this Sequence KEYWORDS SOURCE Gallus gallus (chicken) ORGANISM Gallus gallus Articles about the OVAL gene • Eukaryota; Metazoa; Chordata; Craniata; Vertebrata; Euteleostomi; Testudines + Archosauria group; Archosauria; Dinosauria; Restricted aeroallergen access to airway Saurischia; Theropoda; Coelurosauria; Aves; Neognathae; mucosal dendritic cells [J Immunol. 2011] Galliformes; Phasianidae; Phasianinae; Gallus. Strong stabilization of amorphous 1 (bases 1343 to 8906) REFERENCE calcium carbonate [J Am Chem Soc. 2011] AUTHORS McReynolds, L., O'Malley, B.W., Nisbet, A.D., Fothergill, J.E., Antigen localization controls T cell-Givol, D., Fields, S., Robertson, M. and Brownlee, G.G. mediated tumor immuni [J Immunol. 2011] TITLE Sequence of chicken ovalbumin mRNA JOURNAL Nature 273 (5665), 723-728 (1978) See all... PUBMED 661981 REFERENCE 2 (bases 1357 to 1389; 2941 to 3052) AUTHORS Breathnach, R., Benoist, C., O'Hare, K., Gannon, F. and Chambon, P. Reference sequence information TITLE Ovalbumin gene: evidence for a leader sequence in mRNA and DNA sequences at the exon-intron boundaries RefSeg mRNA See reference mRNA sequence for the JOURNAL Proc. Natl. Acad. Sci. U.S.A. 75 (10), 4853-4857 (1978) OVAL gene (NM 205152.2). PUBMED 283395 3 (bases 5576 to 5624) REFERENCE AUTHORS Lai, E.C., Woo, S.L., Dugaiczyk, A. and O'Malley, B.W. TITLE The ovalbumin gene: alleles created by mutations in the More about the OVAL gene \* intervening OVAL gene

sequences of the natural gene

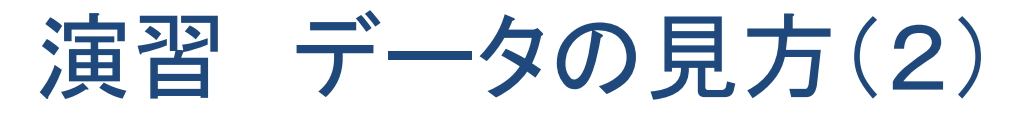

| nucleotic       | ies [3].                                                |
|-----------------|---------------------------------------------------------|
| FEATURES        | Location/Qualifiers                                     |
| source          | 19206                                                   |
|                 | /organism="Gallus gallus"                               |
|                 | /mol_type="genomic DNA"                                 |
|                 | /db_xref="taxon: <u>9031</u> "                          |
|                 | /tissue_type="oviduct"                                  |
| misc_signal     | 443611                                                  |
|                 | <pre>/note="steroid-dependent regulatory element"</pre> |
|                 | /citation=[9]                                           |
| variation       | 1282                                                    |
|                 | /note="g may be c"                                      |
|                 | /citation=[7]                                           |
| variation       | 1309                                                    |
|                 | /note="g may be a"                                      |
|                 | /citation=[7]                                           |
| mRNA            | join(13431389,29793163,34153465,40474175,               |
|                 | 45764693,56525794,61266281,78648906)                    |
|                 | /product="ovalbumin"                                    |
| exon            | 13431389                                                |
|                 | /number=1                                               |
| variation       | 1376                                                    |
|                 | /note="g may be c"                                      |
|                 | /citation=[7]                                           |
|                 | /citation=[8]                                           |
| variation       | 1385                                                    |
|                 | /note="g may be a"                                      |
|                 | /citation=[7]                                           |
|                 | /citation=[8]                                           |
| intron          | 13902978                                                |
|                 | /note="oval intron A"                                   |
| variation       | 1393                                                    |
|                 | /note="a may be g"                                      |
|                 | /citation=[7]                                           |
| misc_difference | 1471                                                    |
|                 | /note="conflict"                                        |
|                 | <pre>/citation=[6]</pre>                                |
|                 | /replace=""                                             |
| mian difference | 1 5 3 3                                                 |

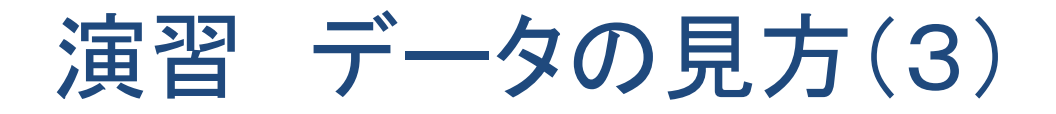

### ニワトリovalbuminをコードする遺伝子のエキソン・イントロン構造

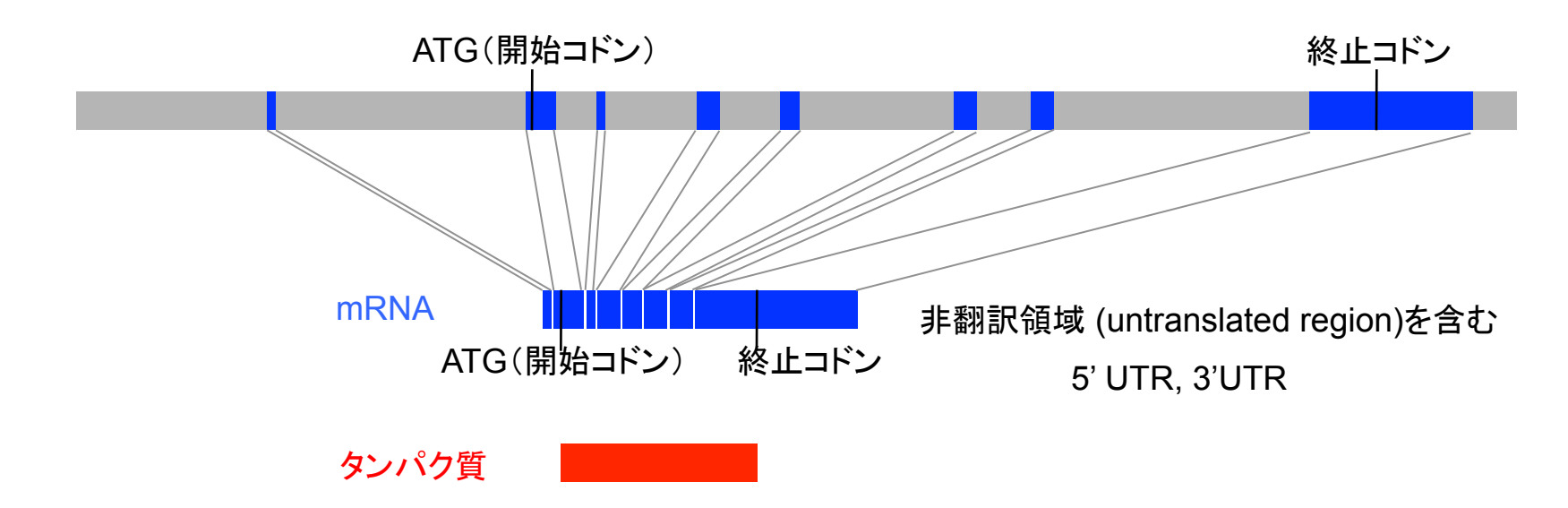

#### エキソン:mRNAとして発現する領域

CDS:タンパク質のアミノ酸配列を指定している領域

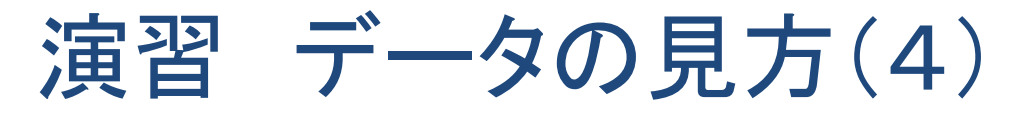

| misc_difference | 2696                                      |
|-----------------|-------------------------------------------|
|                 | /note="conflict"                          |
|                 | /citation=[ <u>6</u> ]                    |
|                 | /replace=""                               |
| exon            | 29793163                                  |
|                 | /number=2                                 |
| CDS             | join(29963163,34153465,40474175,45764693, |
|                 | 56525794,61266281,78648259)               |
|                 | /codon_start=1                            |
|                 | /product="ovalbumin"                      |
|                 | /protein_id=" <u>AAB59956.1</u> "         |
|                 | /db_xref="GI:212505"                      |
|                 |                                           |

/translation="MGSIGAASMEFCFDVFKELKVHHANENIFYCPIAIMSALAMVYL

GAKDSTRTQINKVVRFDKLPGFGDSIEAQCGTSVNVHSSLRDILNQITKPNDVYSFSL

ASRLYAEERYPILPEYLQCVKELYRGGLEPINFQTAADQARELINSWVESQTNGIIRN

VLQPSSVDSQTAMVLVNAIVFKGLWEKAFKDEDTQAMPFRVTEQESKPVQMMYQIGLF

RVASMASEKMKILELPFASGTMSMLVLLPDEVSGLEQLESIINFEKLTEWTSSNVMEE

#### RKIKVYLPRMKMEEKYNLTSVLMAMGITDVFSSSANLSGISSAESLKISQAVHAAHAE

INEAGREVVGSAEAGVDAASVSEEFRADHPFLFCIKHIATNAVLFFGRCVSP"

| variation       | 3010                  |
|-----------------|-----------------------|
|                 | /note="t may be c"    |
|                 | /citation=[7]         |
| variation       | 3154                  |
|                 | /note="a may be g"    |
|                 | /citation=[7]         |
| intron          | 31643414              |
| •               | /note="oval intron B" |
| exon            | 34153465              |
|                 | /number=3             |
| intron          | 34664046              |
|                 | /note="oval intron C" |
| misc_difference | 3552                  |
|                 |                       |

# 演習 データの見方(5)

ORIGIN

1 ctgcagactg acatgcattt cataggtaga gataacattt actgggaagc acatctatca 61 tcataaaaag caggcaagat tttcagactt tcttagtggc tgaaatagaa gcaaaagacg 121 tgattaaaaa caaaatgaaa caaaaaaaat cagttgatac ctgtggtgta gacatccagc 181 aaaaaaatat tatttgcact accatcttgt cttaagtcct cagacttggc aaggagaatg 241 tagatttcta cagtatatat gttttcacaa aaggaaggag agaaacaaaa gaaaatggca 301 ctgactaaac ttcagctagt ggtataggaa agtaattctg cttaacagag attgcagtga 361 tototatgta tgtcctgaag aattatgttg tacttttttc ccccattttt aaatcaaaca 421 gtgctttaca gaggtcagaa tggtttcttt actgtttgtc aattctatta tttcaataca 481 gaacaatagc ttctataact gaaatatatt tgctattgta tattatgatt gtccctcgaa 541 ccatgaacac tcctccagct gaatttcaca attcctctgt catctgccag gccattaagt 601 tattcatgga agatctttga ggaacactgc aagttcatat cataaacaca tttgaaattg 661 agtattgttt tgcattgtat ggagctatgt tttgctgtat cctcagaaaa aaagtttgtt 721 ataaagcatt cacacccata aaaagataga tttaaatatt ccagctatag gaaagaaagt 781 gcgtctgctc ttcactctag tctcagttgg ctccttcaca tgcatgcttc tttatttctc 841 ctattttgtc aagaaaataa taggtcacgt cttgttctca cttatgtcct gcctagcatg 901 gctcagatgc acgttgtaga tacaagaagg atcaaatgaa acagacttct ggtctgttac 961 tacaaccata gtaataagca cactaactaa taattgctaa ttatgttttc catctctaag 1021 gttcccacat ttttctgttt tcttaaagat cccattatct ggttgtaact gaagctcaat 1081 ggaacatgag caatatttcc cagtcttctc tcccatccaa cagtcctgat ggattagcag 1141 aacaggcaga aaacacattg ttacccagaa ttaaaaacta atatttgctc tccattcaat 1201 ccaaaatgga cctattgaaa ctaaaatcta acccaatccc attaaatgat ttctatggcg 1261 tcaaaggtca aacttctgaa gggaacctgt gggtgggtca caattcaggc tatatattcc 1321 ccagggctca gccagtgtct gtacatacag ctagaaagct gtattgcctt tagcagtcaa 1381 gctcgaaagg taagcaactc tctggaatta ccttctctct atattagctc ttacttgcac 1441 ctaaacttta aaaaattaac aattattgtg ctatgtgttg tatctttaag ggtgaagtac 1501 ctgcgtgata ccccctataa aaacttctca cctgtgtatg cattctgcac tattttatta 1561 tgtgtaaaag ctttgtgttt gttttcagga ggcttattct ttgtgcttaa aatatgtttt 1621 taatttcaga acatcttatc ctgtcgttca ctatctgata tgctttgcag tttgcttgat 1681 taacttctag ccctacagag tgcacagaga gcaaaatcat ggtgttcagt gaattctggg 1741 gagttatttt aatgtgaaaa ttctctagaa gtttaattcc tgcaaagtgc agctgctgat 1801 cactacacaa gataaaaatg tggggggggc ataaacgtat attcttacaa taatagatac 1861 atgtgaactt atatacagaa aagaaaatga gaaaaatgtg tgtgtgtata ctcacacacg 1921 tqqtcaqtaa aaacttttga ggggtttaat acagaaaatc caatcctgag gccccagcac 1981 tcagtacgca tataaagggc tgggctctga aggacttctg actttcacag attatataaa 2041 totcaggaaa gcaactagat toatgctggc tocaaaagct gtgctttata taagcacact 2101 ggctatacaa tagttgtaca gttcagctct ttataataga aacagacaga acaagtataa 2161 atcttctatt ggtctatgtc atgaacaaga attcattcag tggctctgtt ttatagtaaa 2221 cattgctatt ttatcatgtc tgcatttctc ttctgtctga atgtcaccac taaaatttaa 2281 ctccacagaa agtttatact acagtacaca tgcatatctt tgagcaaagc aaaccatacc 2341 tgaaagtgca atagagcaga atatgaatta catgcgtgtc tttctcctag actacatgac 2401 cccatataaa ttacattact tatctattct gccatcacca aaacaaaggt aaaaatactt 2461 ttgaagatct actcatagca agtagtgtgc aacaaacaga tatttctcta catttattt 2521 tagggaataa aaataagaaa taaaatagtc agcaagcctc tgctttctca tatatctgtc 2581 caaacctaaa gtttactgaa atttgctctt tgaatttcca gttttgcaag cctatcagat

# 演習 データの見方(6)

| 2/01 | cacycayayy | Caactyyett               | Cryyyacayr               | LLYCLACCCA               | aaayacaact | yaatycaaat               |                                   |
|------|------------|--------------------------|--------------------------|--------------------------|------------|--------------------------|-----------------------------------|
| 2761 | acataaatag | atttatgaat               | atggttttga               | acatgcacat               | gagaggtgga | tatagcaaca               | L                                 |
| 2821 | gacacattac | cacagaatta               | ctttaaaact               | acttgttaac               | atttaattgc | ctaaaaactg               | ſ                                 |
| 2881 | ctcgtaattt | actgttgtag               | cctaccatag               | agtaccctgc               | atggtactat | gtacagcatt               |                                   |
| 2941 | ccatccttac | attttcactg               | ttctgctgtt               | tgctctag <mark>ac</mark> | aactcagagt | tcaccatggg               | し、のペーンをエ                          |
| 3001 | ctccatcggt | gcagcaagca               | tggaattttg               | ttttgatgta               | ttcaaggagc | tcaaagtcca               |                                   |
| 3061 | ccatgccaat | gagaacatct               | tctactgccc               | cattgccatc               | atgtcagctc | tagccatggt               | ファイルで促ち                           |
| 3121 | atacctgggt | gcaaaagaca               | gcaccaggac               | acaaataaat               | aaggtgagcc | tacagttaaa               | レングイル し 休1 ナ                      |
| 3181 | gattaaaacc | tttgccctgc               | tcaatggagc               | cacagcactt               | aattgtatga | taatgtccct               | 1                                 |
| 3241 | tggaaactgc | atagctcaga               | ggctgaaaat               | ctgaaaccag               | agttatctaa | aagtgtggcc               | 1                                 |
| 3301 | acctccaact | cccagagtgt               | tacccaaatg               | cactagctag               | aaatcttgaa | actggattgc               | 1                                 |
| 3361 | ataacttctt | tttgtcataa               | ccattatttc               | agctactatt               | attttcaatt | acag <mark>gttgtt</mark> |                                   |
| 3421 | cgctttgata | aacttccagg               | attcggagac               | agtattgaag               | ctcaggtaca | gaaataattt               | 1                                 |
| 3481 | cacctccttc | tctatgtccc               | tttcctctgg               | aagcaaaata               | cagcagatga | agcaatctct               | 1                                 |
| 3541 | tagctgttcc | aagccctctc               | tgatgagcag               | ctagtgctct               | gcatccagca | gttgggagaa               | L                                 |
| 3601 | cactgttcat | aagaacagag               | aaaaagaagg               | aagtaacagg               | ggattcagaa | caaacagaag               | ſ                                 |
| 3661 | ataaaactca | ggacaaaaat               | accgtgtgaa               | tgaggaaact               | tgtggatatt | tgtacgctta               | L                                 |
| 3721 | agcaagacag | ctagatgatt               | ctggataaat               | gggtctggtt               | ggaaaagaag | gaaagcctgg               | ſ                                 |
| 3781 | ctgatctgct | ggagctagat               | tattgcagca               | ggtaggcagg               | agttccctag | agaaaagtat               | :                                 |
| 3841 | gagggaatta | cagaagaaaa               | acagcacaaa               | attgtaaata               | ttggaaaagg | accacatcag               | ſ                                 |
| 3901 | tgtagttact | agcagtaaga               | cagacaggat               | gaaaaatagt               | tttgtaaaca | gaagtatcta               | L                                 |
| 3961 | actactttac | tctgttcata               | cactacgtaa               | aacttactaa               | gtaataaaac | tagaataaca               | L                                 |
| 4021 | acatctttct | ttctctttgt               | attcag <mark>tgtg</mark> | gcacatctgt               | aaacgttcac | tcttcactta               |                                   |
| 4081 | gagacatcct | caaccaaatc               | accaaaccaa               | atgatgttta               | ttcgttcagc | cttgccagta               |                                   |
| 4141 | gactttatgc | tgaagagaga               | tacccaatcc               | tgccagtaag               | ttgctctaaa | atctgatctg               | -                                 |
| 4201 | agtgtattcc | atgccaaagc               | tctaccattc               | tgtaatgcaa               | aaacagtcag | agttccacat               | :                                 |
| 4261 | gtttcactaa | gaaaatttct               | ttttctcttg               | tttttacaaa               | tgaaagagag | gacaaataac               |                                   |
| 4321 | atttctctat | caccgacctg               | aaactctaca               | gtcttcagag               | aatgaatggc | ttgctaaaag               | r                                 |
| 4381 | aatgtcaaat | cttactatac               | agctatttca               | tattacacta               | ctaaatacac | tataaggcat               | :                                 |
| 4441 | agcatgtagt | aatacagtgt               | aaaatagctt               | tttacactac               | tatattatta | atatctgtta               | L                                 |
| 4501 | attccagtct | tgcatttcac               | atttgcaaaa               | cgttttgaaa               | ttcgtatctg | aaagctgaat               | :                                 |
| 4561 | actcttgctt | tacag <mark>gaata</mark> | cttgcagtgt               | gtgaaggaac               | tgtatagagg | aggcttggaa               |                                   |
| 4621 | cctatcaact | ttcaaacagc               | tgcagatcaa               | gccagagagc               | tcatcaattc | Ctagatagaa               |                                   |
| 4681 | agtcagacaa | atggtaaggt               | agaacatgct               | ttgtacatag               | tgagagttgg | t join(1343.             | .1389,29793163,34153465,40474175, |
| 4741 | tactgagaac | ttggatatag               | ctcagccagc               | gtgctttgcg               | ttcaagctta | c 45764693               | 3,56525794,61266281,78648906)     |
| 4801 | tgtatgcctg | ttaagcaggg               | catacagtca               | tgaggetett               | gaaaaatctt | a /product="             | 'ovalbumin"                       |
| 4861 | ggggaatgga | aaatcogagt               | taagggatgg               | tagggataaa               | atgcatagaa | a                        |                                   |

ページをテキスト イルで保存しておく

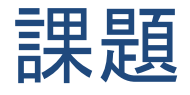

#### 大腸菌のRNAポリメラーゼのサブユニットのアミノ 酸配列を集めよ。

- 大腸菌のRNAポリメラーゼ  $\alpha_2\beta\beta'\omega(+\sigma)$
- 遺伝子名 rpoA: αサブユニット (329 aa.) rpoB: βサブユニット (1342 aa.) rpoC: β' サブユニット (1407 aa.) rpoZ: ωサブユニット (91 aa.)
- complete cds. を探すこと。partial sequenceではない。
- protein data baseを検索する方が絞り込みが効果的
- メールの本分にこれらの配列を整理し(書式を整える)
- 件名は「講義3課題1」

### キーワードの代わりに配列で検索する

- ニワトリのOvalbuminに似たアミノ酸配列を持つ タンパク質は人にも存在するの?
  - Human, ovalbumin などのキーワードでデー タベースを検索する。
  - ニワトリovalbuminのアミノ酸配列に似たヒト のタンパク質を検索する。

BLASTサーチ:塩基配列やアミノ酸配列のデータベース を検索して、似た配列を持つ遺伝子やタンパク質を選 抜することができる。

(芦苅先生の講義で詳細に説明される。)

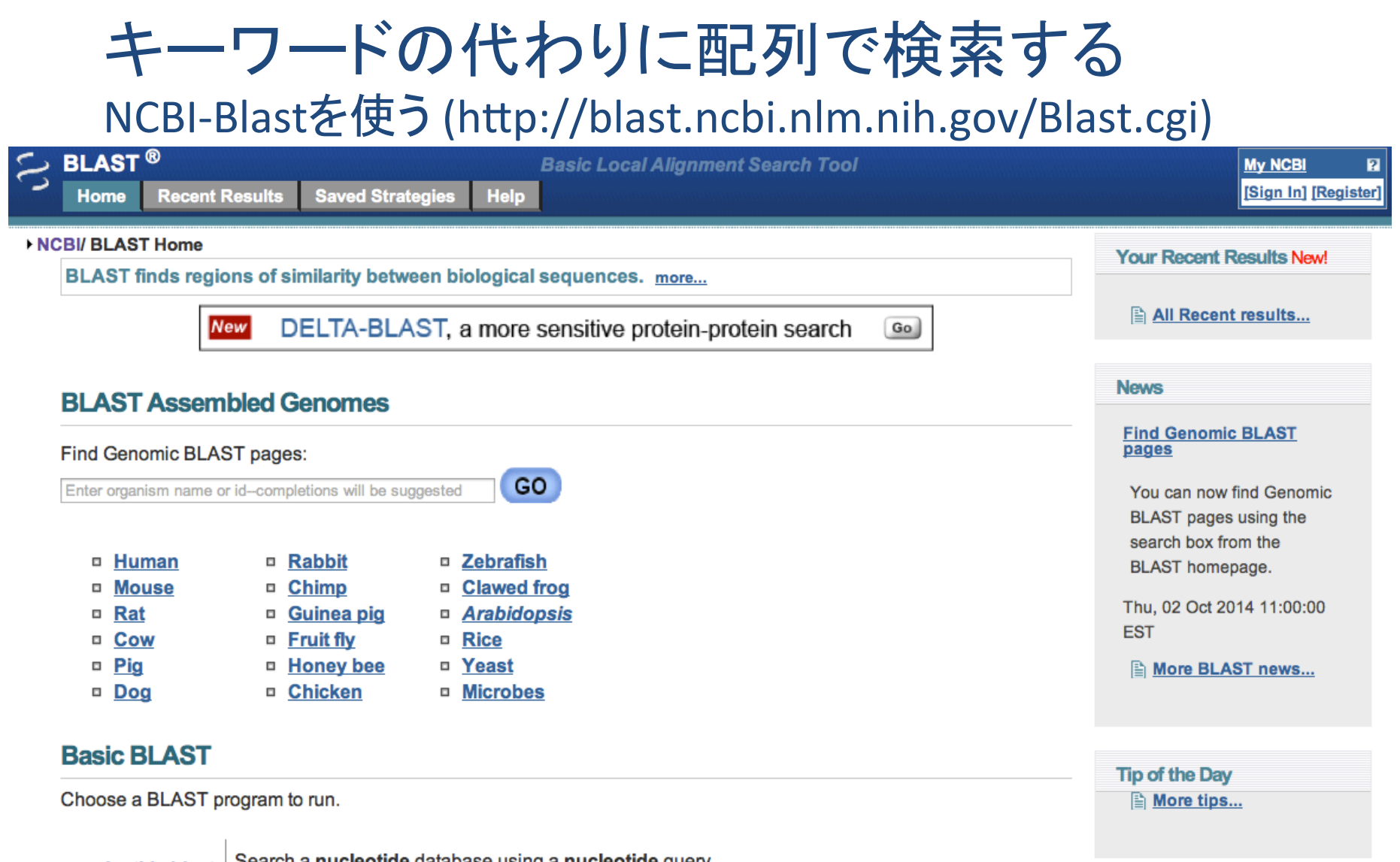

 nucleotide blast
 Search a nucleotide database using a nucleotide query

 Algorithms:
 blast

 protein blast
 Search protein database using a protein query

 Algorithms:
 blastx

 blastx
 Search protein database using a translated nucleotide query

thlasta

Coards translated nucleatide database using a protein query

### キーワードの代わりに配列で検索する

#### human genomic database **^**

| S BLAST ®                      | Basic Local Alignment Search Tool                                                                                    | My NCBI 2                                                                                                    |  |
|--------------------------------|----------------------------------------------------------------------------------------------------|----------------------------------------------------------------------------------------------------|--|
| Home Re                        | cent Results Saved Strategies Help                                                                                   | [Sign In] [Register]                                                                                                    |  |
| NCBI/ BLAST Ho                 | me                                                                                                    | Your Pecent Results Neul                                                                                                    |  |
| BLAST finds                    | regions of similarity between biological sequences. more                                                             | My NCB       ?         [Sign In] [Register]         Your Recent Results New!         Image: All Recent results         Image: All Recent results         News         Find Genomic BLAST pages         You can now find Genomic BLAST pages using the search box from the BLAST homepage.         Thu, 02 Oct 2014 11:00:00 EST         Image: More BLAST news         Tip of the Day         Image: More tips |  |
|                                | New DELTA-BLAST, a more sensitive protein-protein search                                                             | All Recent results                                                                                                    |  |
|                                | combled Conomeo                                                                                                    | News                                                                                                    |  |
| Find Genomic                   | BLAST pages:                                                                                                    | Find Genomic BLAST<br>pages                                                                                                    |  |
| Enter orga                     | ame or id-completions will be suggested                                                                              | You can now find Genomic                                                                                                    |  |
| □ <u>Human</u>                 | Rabbit Zebrafish                                                                                                    | search box from the<br>BLAST homepage.                                                                                                    |  |
| □ <u>Mouse</u><br>□ <u>Rat</u> | • Chimp     • Clawed frog       • Guinea pig     • Arabidopsis                                                       | Thu, 02 Oct 2014 11:00:00                                                                                                    |  |
| □ <u>Cow</u><br>□ <u>Pig</u>   | Fruit fly     Rice     Honey bee     Yeast     Chicken                                                               | More BLAST news                                                                                                    |  |
| <u>Dog</u>                     | <u>Cnicken</u> <u>Microbes</u>                                                                                       |                                                                                                    |  |
| Basic BLA                      | ST                                                                                                    | Tip of the Day                                                                                                    |  |
| Choose a BLA                   | ST program to run.                                                                                                   | More tips                                                                                                    |  |
| nucleotide k                   | last Search a nucleotide database using a nucleotide query<br>Algorithms: blastn, megablast, discontiguous megablast |                                                                                                    |  |
| protein t                      | last Search protein database using a protein query<br>Algorithms: blastp, psi-blast, phi-blast, delta-blast          |                                                                                                    |  |

blastx

Search protein database using a translated nucleotide query

### キーワードの代わりに配列で検索する Blast検索のページ(blastpに入る)

| BLAST®                    | Basic Local Alignment Search Tool                                                                               |                      |
|---------------------------|----------------------------------------------------------------------------------------------------|----------------------|
| Home Rece                 | nt Results Saved Strategies Help                                                                                | [Sign In] [Register] |
| NCBI/ BLAST/ blastn       | suite BLAST Human Sequences                                                                                     |                      |
| blastn <u>blastp</u> blas | tx tblastn tblastn                                                                                              |                      |
| Enter very S              | BLASTN programs search nucleotide databases using a nucleotide query. more                                      | Reset page Bookmark  |
| Enter ac ssion n          | umber(s), gi(s), or FASTA sequence(s) 🛞 <u>Clear</u> Query subrange 🚱                                           |                      |
|                           | From                                                                                                    |                      |
|                           | То                                                                                                    |                      |
|                           |                                                                                                    |                      |
| Or, upload file           |                                                                                                    |                      |
| Job Title                 |                                                                                                    |                      |
|                           | Enter a descriptive title for your BLAST search 😡                                                               |                      |
| Choose Searc              | ch Set                                                                                                    |                      |
| Database                  | Genome (all assemblies) \$\$4900 sequences                                                                      |                      |
| Exclude                   | □ Models (XM/XP) □ Uncultured/environmental sample sequences                                                    |                      |
| Entrez Query              |                                                                                                    |                      |
| Optional                  | Enter an Entrez query to limit search 🛞                                                                         |                      |
| Program Sele              | ction                                                                                                    |                      |
| Optimize for              | Highly similar sequences (megablast)                                                                            |                      |
|                           | O More dissimilar sequences (discontiguous megablast)                                                           |                      |
|                           | O Somewhat similar sequences (blastn)                                                                           |                      |
|                           | Choose a BLAST algorithm 😡                                                                                      |                      |
|                           |                                                                                                    |                      |
| BLAST                     | Search database Human Genome (all assemblies) using Megablast (Optimize for highly similar sequences)           |                      |
|                           | Show results in a new window                                                                                    |                      |
| + Algorithm parame        | eters and a second second second second second second second second second second second second second second s |                      |
|                           |                                                                                                    |                      |

### キーワードの代わりに配列で検索する ニワトリovalbuminのアミノ酸配列をコピー

| misc_difference        | 13301337                                                   |
|------------------------|------------------------------------------------------------|
|                        | /note="conflict"                                           |
|                        | /citation=[6]                                              |
|                        | /replace=""                                                |
| <u>misc_difference</u> | 2681                                                       |
|                        | /note="conflict"                                           |
|                        | /citation=[6]                                              |
|                        | /replace=""                                                |
| <u>misc_difference</u> | 2696                                                       |
|                        | /note="conflict"                                           |
|                        | /citation=[6]                                              |
|                        | /replace=""                                                |
| exon                   | 29793163                                                   |
|                        | /number=2                                                  |
| CDS                    | join(29963163,34153465,40474175,45764693,                  |
|                        | 56525794,61266281,78648259)                                |
|                        | /codon_start=1                                             |
|                        | /product="ovalbumin"                                       |
|                        | /protein_id=" <u>AAB59956.1</u> "                          |
|                        | /db_xref="GI:212505"                                       |
|                        | /translation="MGSIGAASMEFCFDVFKELKVHHANENIFYCPIAIMSALAMVYL |
|                        | GAKDSTRTQINKVVRFDKLPGFGDSIEAQCGTSVNVHSSLRDILNQITKPNDVYSFSL |
|                        | ASRLYAEERYPILPEYLQCVKELYRGGLEPINFQTAADQARELINSWVESQTNGIIRN |
|                        | VLQPSSVDSQTAMVLVNAIVFKGLWEKAFKDEDTQAMPFRVTEQESKPVQMMYQIGLF |
|                        | RVASMASEKMKILELPFASGTMSMLVLLPDEVSGLEQLESIINFEKLTEWTSSNVMEE |
|                        | RKIKVYLPRMKMEEKYNLTSVLMAMGITDVFSSSANLSGISSAESLKISQAVHAAHAE |
|                        | INEAGREVVGSAEAGVDAASVSEEFRADHPFLFCIKHIATNAVLFFGRCVSP"      |
| <u>variation</u>       | 3010                                                       |
|                        | /note="t may be c"                                         |
|                        | /citation=[7]                                              |
| <u>variation</u>       | 3154                                                       |
|                        | /note="a may be g"                                         |
|                        | /citation=[7]                                              |
| <u>intron</u>          | 31643414                                                   |
|                        | /note="oval intron B"                                      |
| exon                   | 34153465                                                   |
|                        | /number=3                                                  |
| <u>intron</u>          | 34664046                                                   |
|                        | /note="oval intron C"                                      |
| <u>misc_difference</u> | 3552                                                       |
|                        | /note="conflict"                                           |
|                        | /citation=[6]                                              |
|                        | /replace=""                                                |
| <u>misc_difference</u> | 3683                                                       |
|                        | /note="conflict"                                           |
|                        | / citation=[6]                                             |

キーワードの代わりに配列で検索する データベースを指定

| NCBI/ BLAST/ blastp s                                                                 | ulte BLAST Human Sequences                                                                                                    |                     |
|---------------------------------------------------------------------------------------|----------------------------------------------------------------------------------------------------|---------------------|
| blastn blastp blastx                                                                  | tblastn tblastx                                                                                                    |                     |
| Enter Query Se                                                                        | QUENCE BLASTP programs search protein databases using a protein query. more                                                                                                    | Reset page Bookmark |
| Enter accession nu                                                                    | mber(s), gi(s), or FASTA sequence(s) 😡 <u>Clear</u> Query subrange 🛞                                                                                                    |                     |
| 121 cvkelyrggl<br>181 fkglwektfk<br>241 smlvllpdev<br>301 mgitdvfss<br>361 adhpflfcik | epinfqtaad qarelinswy esqtngiirn vlqpssvdsq tamvlvnaiv<br>k dedtqampfr vteqeskpvq mmyqiglfrv asmasekmki lelpfasgtm<br>v sgleqlesii nfekltewts snvmeerkik vylprmkmee kynltsvlma<br>s anlsgissae slkisqavha ahaeineagr evvgsaeagv daasvseefr<br>hiatnavlff grcvsp |                     |
| Or, upload file                                                                       | (ファイルを選択) ファイル…いません 😢                                                                                                    |                     |
| Job Title                                                                             | CAA34470:calmodulin-independent adenylate                                                                                                    |                     |
|                                                                                       | Enter a descriptive title for your BLAST search 🛞                                                                                                    |                     |
| Choose Search                                                                         | n Set                                                                                                    |                     |
| Database                                                                              | RefSeq protein 29376 sequences                                                                                                    |                     |
| Exclude<br>Optional<br>Entrez Query<br>Optional                                       | □ Models (XM/XP) I Uncultured/environmental sample sequences                                                                                                    |                     |
| Program Select                                                                        | tion                                                                                                    |                     |
| Algorithm                                                                             | <ul> <li>blastp (protein-protein BLAST)</li> <li>PSI-BLAST (Position-Specific Iterated BLAST)</li> <li>PHI-BLAST (Pattern Hit Initiated BLAST)</li> <li>Choose a BLAST algorithm ()</li> </ul>                                                                  |                     |
| BLAST                                                                                 | Search database RefSeq protein using Blastp (protein-protein BLAST)                                                                                                    |                     |
| Algorithm paramet                                                                     | ers                                                                                                    |                     |

# キーワードの代わりに配列で検索する 検索プログラムを指定

| BLAST <sup>®</sup><br>Home Recen                                                   | Basic Local Alignment Search Tool t Results Saved Strategies Help                                                                                                    | My NCBI ?<br>[Sign In] [Register] |
|------------------------------------------------------------------------------------|----------------------------------------------------------------------------------------------------|-----------------------------------|
| NCBI/ BLAST/ blastp s                                                              | uite BLAST Human Sequences                                                                                                    |                                   |
| blastn blastp blastx                                                               | tblastn tblastx                                                                                                    |                                   |
| Enter Query Se                                                                     | BLASTP programs search protein databases using a protein query. more                                                                                                    | eset page Bookmark                |
| Enter accession nu                                                                 | mber(s), gi(s), or FASTA sequence(s) 🛞 <u>Clear</u> Query subrange 🛞                                                                                                    |                                   |
| 121 cvkelyrgg<br>181 fkglwektf<br>241 smlvllpde<br>301 mgitdvfss<br>361 adhpflfcik | l epinfqtaad qarelinswy esqtngiirn vlqpssydsq tamylynaiv<br>k dedtqampfr yteqeskpyq mmyqiglfry asmasekmki lelpfasgtm<br>y sgleqlesii nfekltewts snymeerkik yylprmkmee kynltsylma<br>s anlsgissae slkisqayha ahaeineagr evygsaeagy daasyseefr<br>hiatnavlff grcysp |                                   |
| Or, upload file                                                                    | ファイルを選択 ファイル…いません 🔞                                                                                                    |                                   |
| Job Title                                                                          | CAA34470:calmodulin-independent adenylate                                                                                                    |                                   |
|                                                                                    | Enter a descriptive title for your BLAST search 🛞                                                                                                    |                                   |
| Choose Searc                                                                       | n Set                                                                                                    |                                   |
| Database                                                                           | RefSeq protein 29376 sequences                                                                                                    |                                   |
| Exclude<br>Optional<br>Entrez Query<br>Optional                                    | □ Models (XM/XP)                                                                                                    |                                   |
|                                                                                    |                                                                                                    |                                   |
| Program Selec                                                                      | tion                                                                                                    |                                   |
| Algorithm                                                                          | blastp (protein-protein BLAST)     O DOL DL ACT (Decision Second DLAST)                                                                                                    |                                   |
|                                                                                    | PHI-BLAST (Position-Specific Iterated BLAST)                                                                                                    |                                   |
|                                                                                    | Choose a BLAST algorithm 🛞                                                                                                    |                                   |
| BLAST                                                                              | Search database RefSeg protein using Blasto (protein-protein BLAST)                                                                                                    |                                   |
| DEAST                                                                              | Show results in a new window                                                                                                    |                                   |
| +Algorithm paramet                                                                 | ers                                                                                                    |                                   |

A V

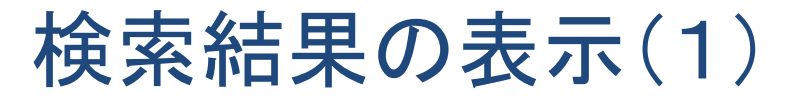

 Query ID
 lcl|Query\_66824

 escription
 None

 ecule type
 amino acid

 try Length
 386

 Database Name
 RefSeq protein

 Description
 Homo sapiens RefSeq protein

 Program
 BLASTP 2.2.32+ ▷ Citation

r reports: > Search Summary [Taxonomy reports] [Distance tree of results] [Multiple alignment]

New Analyze your query with SmartBLAST

#### hic Summary

ow Conserved Domains

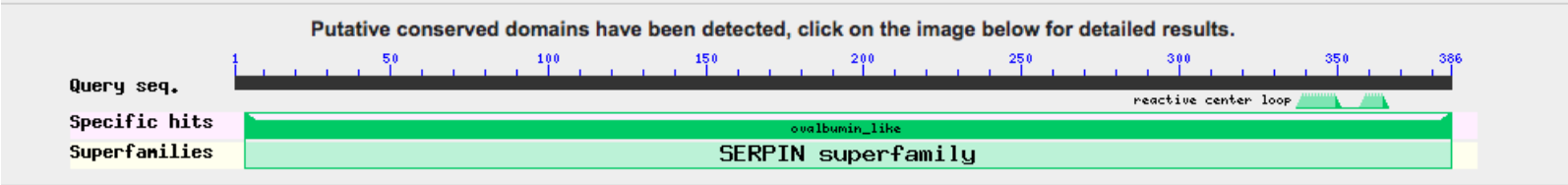

#### Distribution of 71 Blast Hits on the Query Sequence @

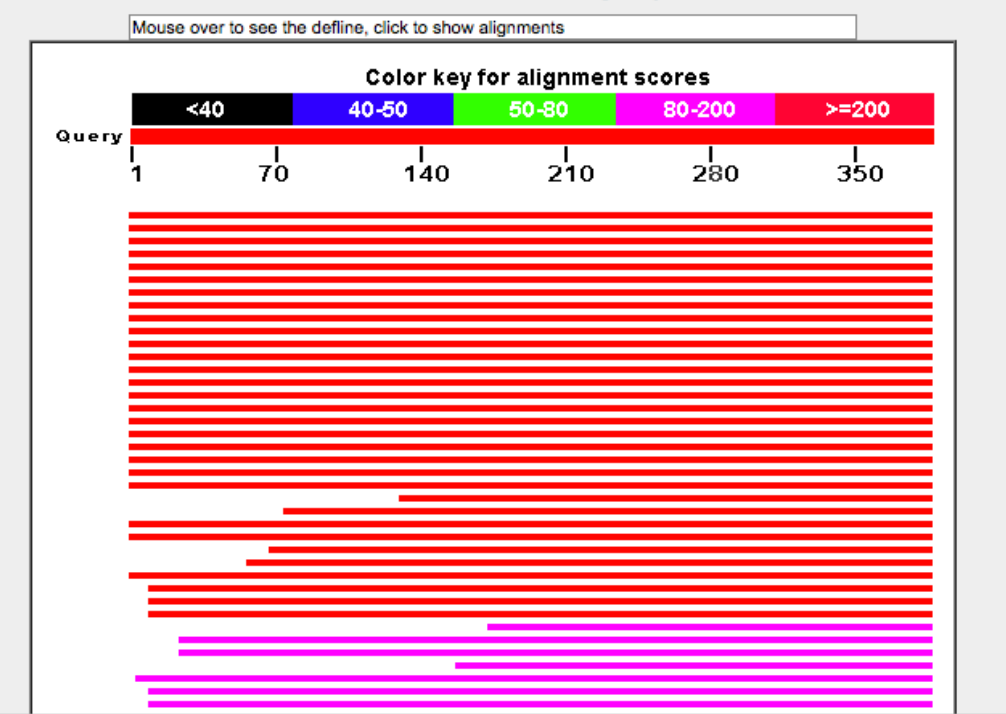

### 検索結果の表示(2)

#### Sequences producing significant alignments:

Select: All None Selected:0

| Description                                      | Max<br>score | Total<br>score | Query<br>cover | E<br>value | Ident | Accession      |
|--------------------------------------------------|--------------|----------------|----------------|------------|-------|----------------|
| serpin B3 [Homo sapiens]                         | 316          | 316            | 100%           | 2e-103     | 41%   | NP_008850.1    |
| serpin B11 isoform a [Homo sapiens]              | 314          | 314            | 100%           | 1e-102     | 39%   | NP_536723.2    |
| PREDICTED: serpin B11 isoform X2 [Homo sapiens]  | 314          | 314            | 100%           | 1e-102     | 39%   | XP_011524552.1 |
| serpin B10 [Homo sapiens]                        | 310          | 310            | 100%           | 4e-101     | 40%   | NP_005015.1    |
| serpin B4 isoform 1 [Homo sapiens]               | 307          | 307            | 100%           | 4e-100     | 40%   | NP_002965.1    |
| PREDICTED: serpin B13 isoform X2 [Homo sapiens]  | 292          | 292            | 100%           | 3e-94      | 39%   | XP_011524331.1 |
| serpin B13 [Homo sapiens]                        | 291          | 291            | 100%           | 9e-94      | 39%   | NP_036529.1    |
| serpin B13 isoform 1 [Homo sapiens]              | 289          | 289            | 100%           | 6e-93      | 38%   | NP_001294852.1 |
| serpin B4 isoform 2 [Homo sapiens]               | 286          | 286            | 100%           | 4e-92      | 39%   | NP_778206.1    |
| serpin B9 [Homo sapiens]                         | 273          | 273            | 100%           | 9e-87      | 37%   | NP_004146.1    |
| serpin B12 isoform 2 [Homo sapiens]              | 272          | 272            | 100%           | 3e-86      | 37%   | NP_536722.1    |
| plasminogen activator inhibitor 2 [Homo sapiens] | 269          | 269            | 100%           | 8e-85      | 37%   | NP_002566.1    |
| leukocyte elastase inhibitor [Homo sapiens]      | 266          | 266            | 100%           | 3e-84      | 38%   | NP_109591.1    |
| serpin B12 isoform 1 [Homo sapiens]              | 266          | 266            | 100%           | 7e-84      | 36%   | NP_001294857.1 |
| PREDICTED: serpin B12 isoform X2 [Homo sapiens]  | 267          | 267            | 100%           | 8e-84      | 36%   | XP_011524548.1 |
| PREDICTED: serpin B12 isoform X1 [Homo sapiens]  | 266          | 266            | 100%           | 1e-83      | 36%   | XP_005266835.2 |
| serpin B7 isoform 1 [Homo sapiens]               | 264          | 264            | 100%           | 2e-83      | 35%   | NP_003775.1    |
| serpin B6 isoform a [Homo sapiens]               | 258          | 258            | 100%           | 3e-81      | 35%   | NP_004559.4    |
| serpin B6 isoform b [Homo sapiens]               | 258          | 258            | 100%           | 4e-81      | 35%   | NP_001182220.2 |
| serpin B6 isoform d [Homo sapiens]               | 258          | 258            | 100%           | 4e-81      | 35%   | NP_001258752.1 |
| serpin B6 isoform c [Homo sapiens]               | 258          | 258            | 100%           | 5e-81      | 35%   | NP_001258751.1 |
| PREDICTED: serpin B6 isoform X2 [Homo sapiens]   | 258          | 258            | 100%           | 4e-80      | 35%   | XP_011512974.1 |

247 247 669/ 20 79 479/ 20 044504220.4

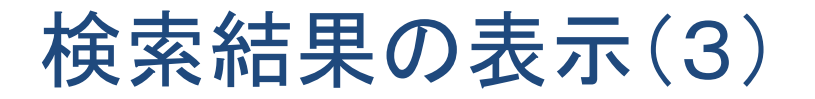

| iments           |          |                                                                                                    |        |                         |
|------------------|----------|----------------------------------------------------------------------------------------------------|--------|-------------------------|
| 🗄 Down           | load     | <u>Gept</u> Graphics                                                                                                    | ▼ Next | 🔺 Previous 🛕 Descri     |
| serpin           | B3 [H    | om sapiens]                                                                                                    |        |                         |
| Sequend          | ce ID: I | ef[NP_008850.1  Length: 390 Number of Matches: 1                                                                           | -      | Related Informatio      |
| Range 1          | : 1 to   | 390 GenPept Graphics Vext Match 📥 Previous Matc                                                                            | h      | Gene - associated gene  |
| Score<br>316 bit | s(810    | ExpectMethodIdentitiesPositivesGaps2e-103Compositional matrix adjust.162/391(41%)237/391(60%)6/391(1%)                     |        | Map Viewer - aligned ge |
| Query            | 1        | MGSIGAASMEFCFDVFKELKVHHANENIFYCPIAIMSALAMVYLGAKDSTRTQINKVVRF 60                                                            |        | CONTEXT                 |
| Sbjct            | 1        | M S+ A+ +F FD+F++ + N NIFY PI+I SAL MV LGAND+T QI KV+ F<br>MNSLSEANTKFMFDLFQQFRKSKEN-NIFYSPISITSALGMVLLGAKDNTAQQIKKVLHF 59 |        |                         |
| Query            | 61       | DKLPGFGDSIEAQCGTSVNVHSSLRDILNQITKPNDVYSFSLASRLYAEERYPILPEY 118                                                             |        |                         |
| Sbjct            | 60       | D++ G + S NVH + +L + K D Y +A++L+ E+ Y L EY<br>DQVTENTTGKAATYHVDRSGNVHHQFQKLLTEFNKSTDAYELKIANKLFGEKTYLFLQEY 119            |        |                         |
| Query            | 119      | LQCVKELYRGGLEPINFQTAADQARELINSWVESQTNGIIRNVLQPSSVDSQTAMVLVNA 178                                                           |        |                         |
| Sbjct            | 120      | L +K+ Y+ +E ++F A +++R+ INSWVESQTN I+N++ ++ S T +VLVNA<br>LDAIKKFYQTSVESVDFANAPEESRKKINSWVESQTNEKIKNLIPEGNIGSNTTLVLVNA 179 |        |                         |
| Query            | 179      | IVFKGLWEKAFKDEDTQAMPFRVTEQESKPVQMMYQIGLFRVASMASEKMKILELPFASG 238                                                           |        |                         |
| Sbjct            | 180      | I FKG WEK F EDT+ F + K +QMM Q F AS+ + K+LE+P+<br>IYFKGQWEKKFNKEDTKEEKFWPNKNTYKSIQMMRQYTSFHFASLEDVQAKVLEIPYKGK 239          |        |                         |
| Query            | 239      | TMSMLVLLPDEVSGLEQLESIINFEKLTEWTSSNVMEERKIKVYLPRMKMEEKYNLTSVL 298                                                           |        |                         |
| Sbjct            | 240      | +SM+VLLP+E+ GL++LE + EKL EWTS M E ++ ++LPR K+EE Y+L L<br>DLSMIVLLPNEIDGLQKLEEKLTAEKLMEWTSLQNMRETRVDLHLPRFKVEESYDLKDTL 299  |        |                         |
| Query            | 299      | MAMGITDVFSSSANLSGISSAESLKISQAVHAAHAEINEAGREVVGSAEAGVDAASV 355                                                              |        |                         |
| Sbjct            | 300      | MG+ D+F+ A+LSG++ + L +S +H A E+ E G E + G S<br>RTMGMVDIFNGDADLSGMTGSRGLVLSGVLHKAFVEVTEEGAEAAAATAVVGFGSSPTST 359            |        |                         |
| Query            | 356      | SEEFRADHPFLFCIKHIATNAVLFFGRCVSP 386                                                                                        |        |                         |
| _                |          | +EEF +HPFLF I+ TN++LF+GR SP                                                                                                |        |                         |

Bownload - GenPept Graphics

Vext 🔺 Previous 🛕 Description

serpin B11 isoform a [Homo sapiens] Sequence ID: <u>ref|NP\_536723.2</u>| Length: 392 Number of Matches: 1 <u>See 1 more title(s)</u>

Deleted Tofeworkley

### Ovalbuminに似たヒトのタンパク質

| C INCOL RE                        |                                                                                  |            |                              |
|-----------------------------------|----------------------------------------------------------------------------------|------------|------------------------------|
| Protein                           | Protein                                                                          |            | Search                       |
|                                   | Λυναιιόου                                                                        |            |                              |
| Display Setting                   | is: - GenPept                                                                    | Send to: - | Change region shown          |
| serpin B3 [Homo sapiens]          |                                                                                  |            | Customize view               |
| NCBI Referen                      | ce Sequence: NP 008850.1                                                         |            | Customize view               |
| Identical Proteins FASTA Graphics |                                                                                  |            |                              |
|                                   |                                                                                  |            | Analyze this sequence        |
| <u>Go to:</u> 🖂                   |                                                                                  |            | Run BLAST                    |
| LOCUS                             | NP 008850 390 aa linear PRI 15-MAR-2015                                          |            | Identify Conserved Domain    |
| DEFINITION                        | serpin B3 [Homo sapiens].                                                        |            | Highlight Sequence Featur    |
| ACCESSION                         | NP_008850                                                                        |            |                              |
| VERSION                           | NP_008850.1 GI:5902072                                                           |            | Find in this Sequence        |
| DBSOURCE                          | REFSEQ: accession <u>NM_006919.2</u>                                             |            |                              |
| SOURCE                            | Homo sapiens (human)                                                             |            | Protoin 2D Structure         |
| ORGANISM                          | Homo sapiens                                                                     |            | Protein 3D Structure         |
|                                   | Eukaryota; Metazoa; Chordata; Craniata; Vertebrata; Euteleostomi;                |            | Psoria:                      |
|                                   | Mammalia; Eutheria; Euarchontoglires; Primates; Haplorrhini;                     |            | Compa                        |
| DEEDDWGD                          | Catarrhini; Hominidae; Homo.                                                     |            | PDB: 4                       |
| AUTHORS                           | I (residues I to 390)<br>Turato C. Simonato D. Quarta S. Catta A and Pontisso P. |            | Source                       |
| TITLE                             | MicroRNAs and SerpinB3 in hepatocellular carcinoma                               |            | Metho                        |
| JOURNAL                           | Life Sci. 100 (1), 9-17 (2014)                                                   |            | Resolution: 2 Å              |
| PUBMED                            | 24496037                                                                         |            | Resolution: 2 A              |
| REMARK                            | GeneRIF: SERPINB3 may enhance its oncogenic potential through                    |            |                              |
|                                   | inhibition of several tumor suppressive miRNAs. [Review]                         |            |                              |
| DEFEDENCE                         | Review article                                                                   |            |                              |
| AUTHORS                           | Heit C. Jackson BC. McAndrews M. Wright MW. Thompson DC. Silverman               |            | Articles about the SERF      |
|                                   | GA, Nebert DW and Vasiliou V.                                                    |            | Prognostic significance of s |
| TITLE                             | Update of the human and mouse SERPIN gene superfamily                            |            | ceil carcinoma antigen [Act  |
| JOURNAL                           | Hum. Genomics 7, 22 (2013)                                                       |            | The molecular signature of   |
| PUBMED                            | 24172014<br>Publication Statuce Online Only                                      |            | wound healing identifies se  |
| REMARK                            | Publication Status: Online-Only                                                  |            | OF DDIND2 and a from a       |

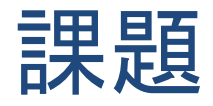

- 大腸菌のRNAポリメラーゼ βサブユニットに似し た配列を持つヒトのタンパク質は?
  - 先ほど保存したrpoBのテキストファイルを開き、アミノ酸配列をコ ピーする。
  - NCBI-Blastへ、さらにhuman genomic blast databaseに入り、サー
     チボックスにペーストする。
  - Refseq protein (database), BLASTP (program)を選択し、検索開始。
  - ヒットしたタンパク質名のリスト(Descriptionというタイトルのついた 表)を含む画面を画像ファイルとして保存し、メールに添付して提 出。
  - 最もよく似たタンパク質の名称、サイズ(アミノ酸数)、アミノ酸配
     列をメールに本文に整理して記載
  - 件名は「「講義3課題2」
  - 余裕があれば、α, β'サブユニットについても調べてみよう。

スクリーンショット

モニタで見えている画面を画像ファイルとして保存する

1. 撮りたい画面が表示された状態にします。

2. キーボードの「Print Screen」キーを押下します。

3.「スタート」メニューから、「プログラム」→「アクセサリ」と選択して「ペイント」を起動し ます。

4. ペイントが起動したら、「編集」メニューから「貼り付け(<u>P)」(またはCtrl+V)を選択して</u> <u>貼り付けます。</u>

5.トリミングした後、JPEG, TIFFなどの互換性のあるファイル形式で保存

### ■ pUC19の遺伝子情報もテキスト保存しておく。

- やり方は同じ。
- DBGETを使っても、NCBI databaseを使っても良い。
- 先ほど保存したpUC18を同じ塩基配列から始まるものを選ぶこと